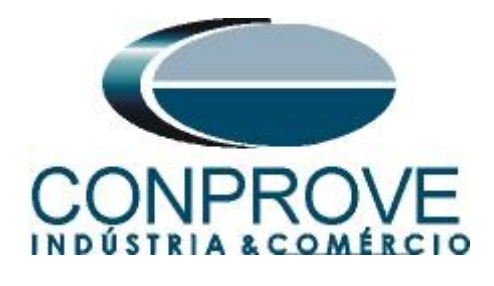

INSTRUMENTOS PARA TESTES ELÉTRICOS Test Tutorial

Equipment Type: Protection Relay

Brand: Siemens

Model: <u>7UT61</u>

Function: 87 or PDIF Differential Protection

Tool Used: CE-6006; CE-6710; CE-7012 or CE-7024

**Objective:** <u>Test Settings, Testing Point and Survey of</u> <u>Feature Slope</u>

Version control:

| Version | Descriptions    | Date       | Author | Reviewer |
|---------|-----------------|------------|--------|----------|
| 1.0     | Initial release | 10/08/2021 | M.R.C. | M.P.S    |

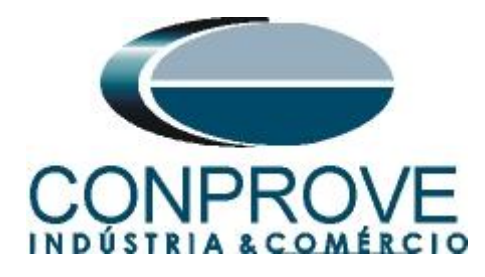

| Sun  | ımary                                                              |      |
|------|--------------------------------------------------------------------|------|
| 1.   | Relay connection to CE-6006                                        | 4    |
| 1.1  | Auxiliary Source                                                   | 4    |
| 1.2  | Current Coils                                                      | 4    |
| 1.3  | Binary Input                                                       | 5    |
| 2.   | Communication with 7UT61 relay                                     | 5    |
| 3.   | Tested System Data                                                 | 6    |
| 3.1  | Protected Equipment Data / CT's                                    | 6    |
| 3.2  | Protection Data                                                    | 6    |
| 4.   | Parameterization of the relay 7UT61                                | 7    |
| 4.1  | Device Configuration                                               | 7    |
| 4.2  | Masking I/O                                                        | 8    |
| 4.3  | Power System Data 1                                                | 9    |
| 4.4  | CT-Assign                                                          | 9    |
| 4.5  | Power System                                                       | .10  |
| 4.6  | Transf                                                             | .11  |
| 4.7  | <i>CT</i> 's                                                       | .11  |
| 4.8  | Setting Group A                                                    | .12  |
| 4.9  | Differential Protection                                            | .12  |
| 4.10 | General                                                            | .13  |
| 4.11 | I-Diff                                                             | .13  |
| 4.12 | Characteristic                                                     | .14  |
| 5.   | Difference software settings                                       | .15  |
| 5.1  | Opening the Differential                                           | .15  |
| 5.2  | Configuring the Settings                                           | .16  |
| 5.3  | System                                                             | .17  |
| 6.   | Differential Adjustment                                            | .18  |
| 6.1  | Differential Screen > Protected Equipment/CTs                      | .18  |
| 6.2  | Differential Screen > Adjust Prot. Differential > Settings         | . 19 |
| 6.3  | Differential Screen > Adjust Prot. Differential > Slope Definition | .21  |
| 7.   | Channel Direction and Hardware Configurations                      | .22  |
| 8.   | Test Structure for Function 87                                     | .24  |
| 8.1  | Test Settings                                                      | .24  |
| 9.   | Test Set                                                           | .24  |
| 10.  | Point Test                                                         | .26  |
| 11.  | Search Test                                                        | .28  |
| 12.  | Report                                                             | .30  |
| API  | PENDIX A                                                           | .32  |
| A.1  | Terminal Designations                                              | .32  |
| A.2  | Technical Data                                                     | .33  |
| API  | PENDIX B                                                           | .34  |

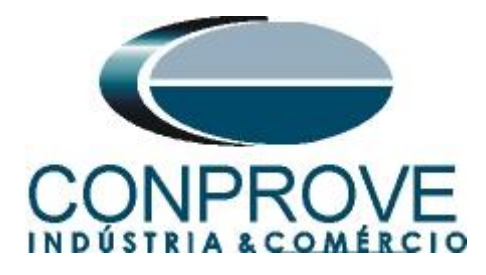

# **Statement of responsibility**

The information contained in this tutorial is constantly verified. However, differences in description cannot be completely excluded; in this way, CONPROVE disclaims any responsibility for errors or omissions contained in the information transmitted.

Suggestions for improvement of this material are welcome, just user contacts us via email suporte@conprove.com.br.

The tutorial contains knowledge gained from the resources and technical data at the time was writing. Therefore, CONPROVE reserves the right to make changes to this document without prior notice.

This document is intended as a guide only; the manual of the equipment under tested should always be consulted.

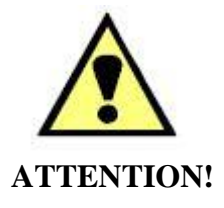

The equipment generates high current and voltage values during its operation. Improper use of the equipment can result in material and physical damage.

Only suitably qualified people should handle the instrument. It should be noted that the user must have satisfactory training in maintenance procedures, a good knowledge of the equipment under tested and also be aware of safety standards and regulations.

# Copyright

Copyright © CONPROVE. All rights reserved. The dissemination, total or partial reproduction of its content is not authorized, unless expressly permitted. Violations are punishable by law.

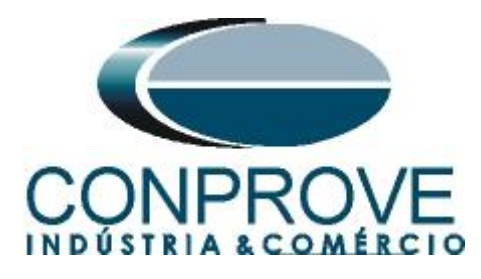

## INSTRUMENTOS PARA TESTES ELÉTRICOS Sequence for 7UT61 relay tests in DIFFERENTIAL software

# 1. Relay connection to CE-6006

Appendix A shows the relay terminal designations.

### **1.1** Auxiliary Source

Connect the positive (red terminal) of the Vdc Aux. Source to pin F1 (UH+) of the relay and the negative (black terminal) of the Vdc Aux. Source to pin F2 (UH-) of the relay.

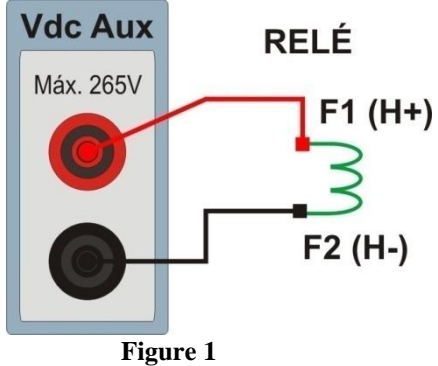

# **1.2** Current Coils

Connect the I1, I2 and I3 current channels of the CE-6006 to pins Q1, Q3 and Q5 of the relay respectively, if the commons of the relay are short circuited, just connect the commons of the channels to that point, otherwise connect the three common CE-6006 to pins Q2, Q4 and Q6 relay then forming the winding dial 1. Likewise, to establish the winding 2 connection, connect I4, I5 and I6 current channels to relay pins R1, R3 and R5 respectively, connecting the common three to pins R2, R4 and R6.

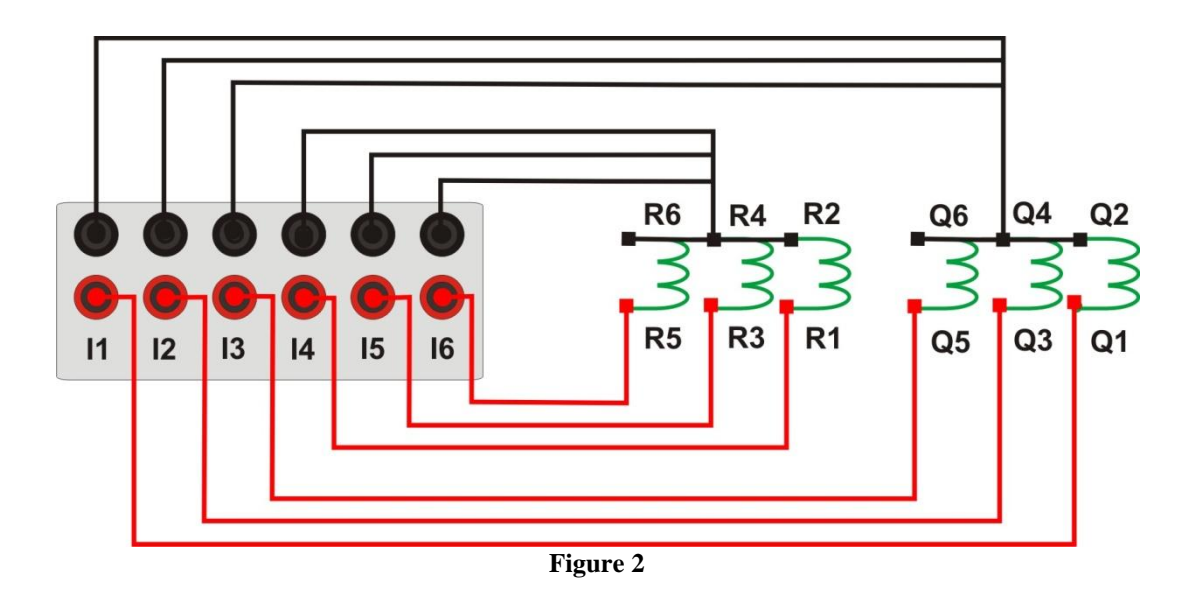

Rua Visconde de Ouro Preto, 77 - Bairro Custódio Pereira - Uberlândia – MG - CEP 38405-202.<br/>Fone (34) 3218-6800Fone (34) 3218-6800Fax (34) 3218-6810Home Page: www.conprove.com.br-E-mail: conprove@conprove.com.br

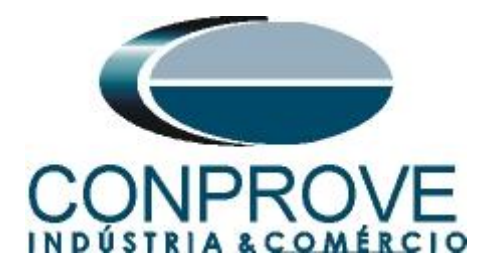

# 1.3 Binary Input

Connect the binary input of the CE-6006 to the binary output relay.

• BI1 to pin P1 and its common to pin P5;

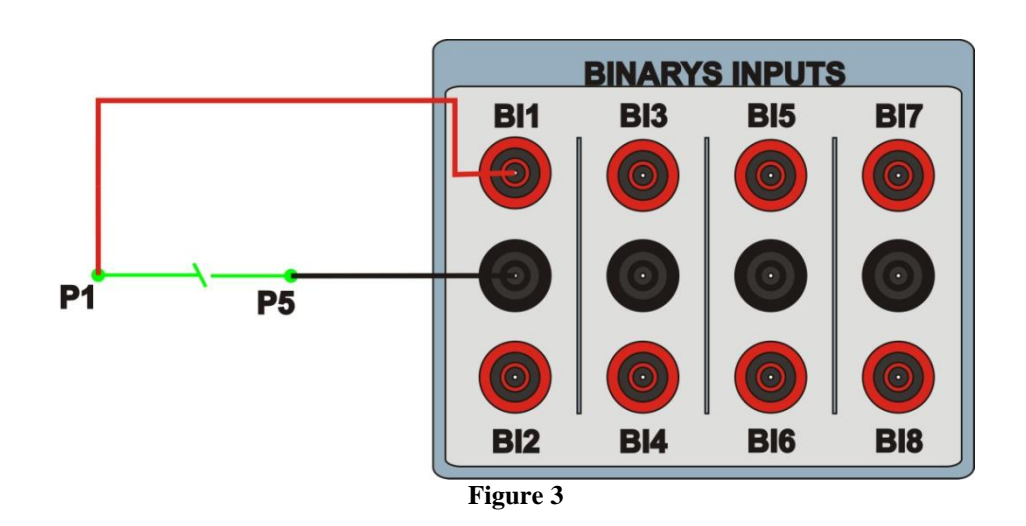

# 2. Communication with 7UT61 relay

First open the "*DIGSI*" and connect an Ethernet cable (or serial) from the notebook with the relay. Then double click on the software icon.

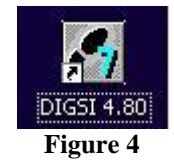

When opening the program, the substation that contains the relay is selected (7UT61). After selecting the relay, click the right button and select the "*Open Object*" and then select the connection mode, as is shown in s following figures.

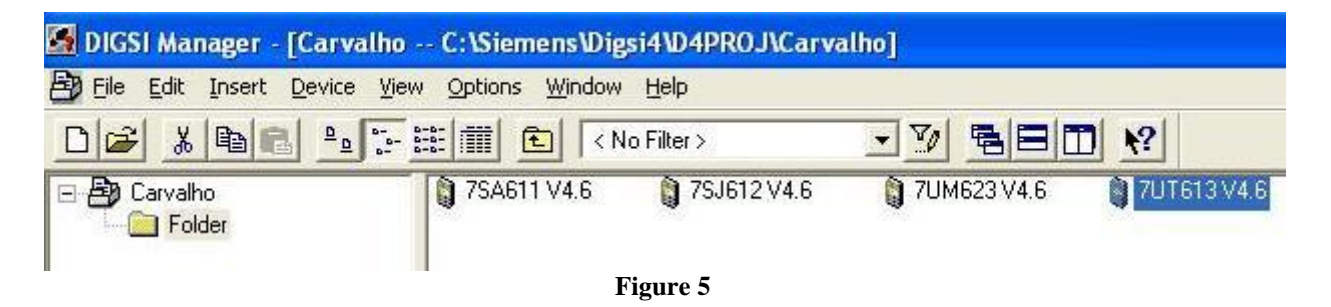

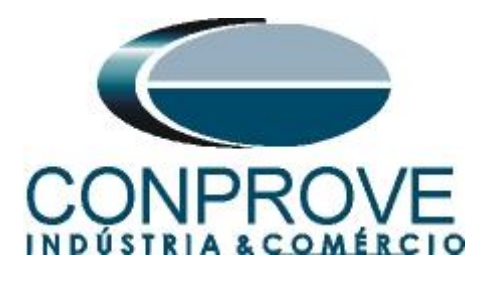

| 0 | pen device                   |                                                | $\times$ |
|---|------------------------------|------------------------------------------------|----------|
|   | Connection type              | Connection properties                          |          |
|   | C Offline                    | No settings required for this connection type. |          |
|   | C Direct                     |                                                |          |
|   | C USB                        |                                                |          |
|   | C Modem connection           |                                                |          |
|   | C PROFIBUS FMS               |                                                |          |
|   | <ul> <li>Ethernet</li> </ul> |                                                |          |
|   |                              |                                                |          |
|   |                              |                                                |          |
|   |                              |                                                |          |
|   |                              |                                                |          |
|   | OK                           | Cancel Help                                    |          |
|   |                              | Figure 6                                       |          |

# 3. Tested System Data

Transformer, CT and differential function data are in the following tables:

### 3.1 Protected Equipment Data / CT's

| Table 1                    |             |
|----------------------------|-------------|
| General data               | Values      |
| Number of Windings         | two         |
| Protected Equipment        | Transformer |
| Primary Voltage (Side 1)   | 110 kV      |
| Primary Power (Side 1)     | 38.1 MVA    |
| Secondary Voltage (Side 2) | 11 kV       |
| Secondary Power (Side 2)   | 38.1 MVA    |
| Connection (Side 1)        | Δ           |
| Connection (Side 2)        | Y           |
| Vector Group               | 1           |
| RTC 1                      | 200/1       |
| RTC 2                      | 2000/1      |

## 3.2 Protection Data

Table 2

| General data               | Values |
|----------------------------|--------|
| Differential Pickup (87-1) | 0.3 In |
| Differential Time          | 0 s *  |
| Snapshot Pickup (87-2)     | 7 In   |
| Snapshot Time              | 0 s *  |
| Base Point 1               | 0      |
| Base Point 2               | 5      |
| slope 1                    | 30%    |
| slope 2                    | 60%    |

\*Theoretical value varies in practice between 20 ms to 50 ms depending on the relay.

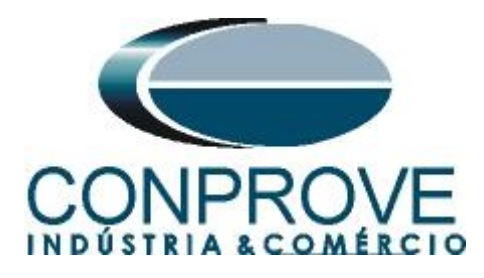

# 4. Parameterization of the relay 7UT61

### 4.1 Device Configuration

After the connection has been established, access the general relay settings by double left-clicking on *"Settings"* and repeat the operation for *"Device Configuration"*.

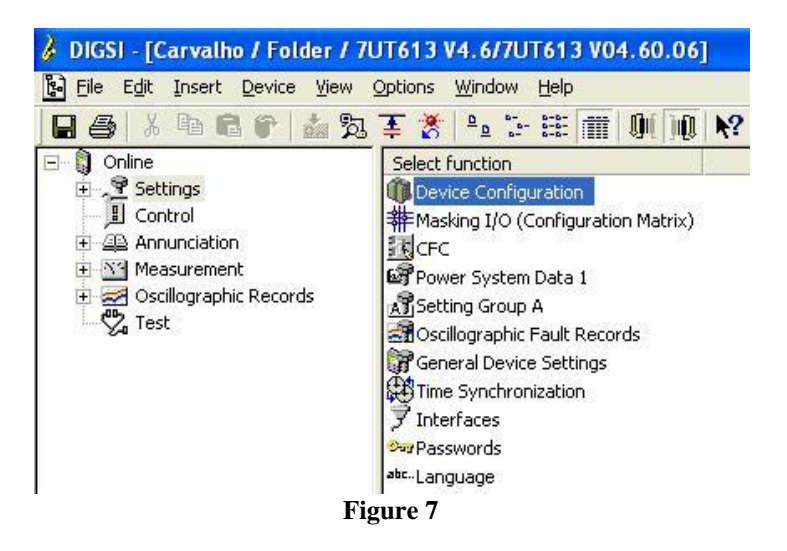

In the *"Functional Scope"* screen, disable all functions leaving only the *"87 Differential Protection"* function enabled. This does testing easier as it prevents the use of the trip signal from other functions. After the adjustments click *"OK"*.

| No.  | Function                       | Scope               |
|------|--------------------------------|---------------------|
| 0103 | Setting Group Change Option    | Disabled            |
| 0105 | Protection Object              | 3 phase Transformer |
| 0112 | 87 Differential Protection     | Enabled             |
| 0117 | Cold Load Pickup               | Disabled            |
| 0120 | 50/51                          | Disabled            |
| 0122 | 50N/51N                        | Disabled            |
| 0124 | 50G/51G                        | Disabled            |
| 0142 | 49 Thermal Overload Protection | Disabled            |
| 0180 | Disconnect measurment location | Disabled            |
| 0181 | Measured Values Supervision    | Enabled             |
| 0186 | External Trip Function 1       | Disabled            |
| 0187 | External Trip Function 2       | Disabled            |
|      |                                | About               |

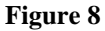

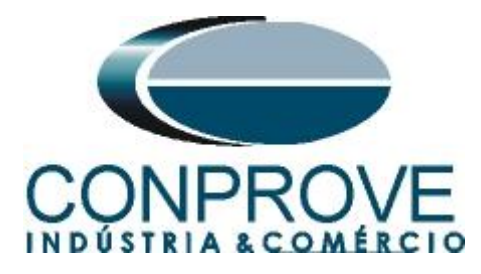

# 4.2 Masking I/O

The next step is to adjust the binary outputs of the relay. To access these parameters, double-click with the left button on "Masking I/O (Configuration Matrix)" as illustrated in the next figure.

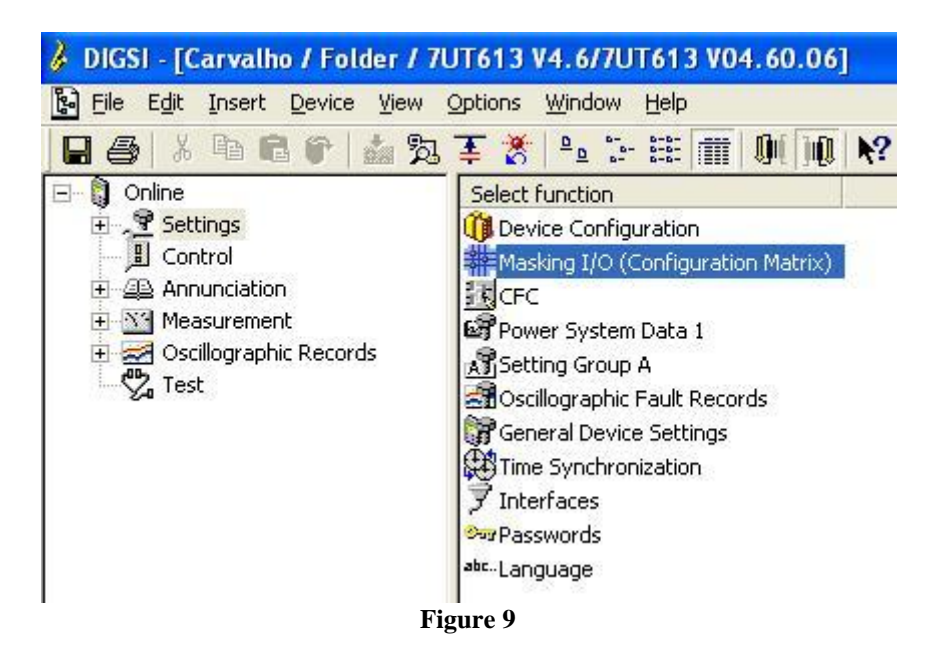

The trip signal from function 87 will be routed to output binary "BO1" of the relay. To facilitate the monitoring of this test, led 1 was designated for this function. The option "U" must be used, which means "Unlatched", that is, the relay activates and when the problem ceases, it automatically returns to the initial binary state. If the user chooses the "L" or "Latched" option, the relay activates and remains activated even if the problem has been extinguished. (This option is not suitable for testing).

| 🎸 DIGSI - [Setting | s - Masking I/ | O (Configuration M | atrix) | - Carva  | lho | / Fo | lde | er / | 701 | <b>F61</b> | 3 V   | /4.6 | /7   | JT6   | 131 | V04   | . 60 | .06 | ]  |      |     |       |       |      |      |         |       |   |      | -   |       |
|--------------------|----------------|--------------------|--------|----------|-----|------|-----|------|-----|------------|-------|------|------|-------|-----|-------|------|-----|----|------|-----|-------|-------|------|------|---------|-------|---|------|-----|-------|
| Eile Edit Insert   | Device View    | Options Window He  | lp     |          |     |      |     |      |     |            |       |      |      |       |     |       |      |     |    |      |     |       |       |      |      |         |       |   |      |     | - 6 : |
| 🖬 🎒 🐰 🖻 👔          | 2 🕼 📩 🎘        | 🛯 暮 🅈 Indication   | ns and | l comman | ds  | only | _   |      | •   | Co         | onfig | gure | d te | o BI, | BO  | , or  | LED  | )   | _  |      | _   | _     | _     |      | ] [  |         | 1     | 0 | ( )1 | 1   | ?     |
|                    |                | Information        | 11-2   |          | 1   |      | So  | urce | 1   |            |       |      |      |       |     |       |      |     |    |      | De  | estin | atior | 1    |      |         | -<br> |   |      |     | 1     |
|                    | Number         | Display text       | 1      | Туре     |     | В    | II. |      | F   | S (        |       |      |      | BO    | 1   |       |      |     |    |      |     | LE    | Ds    | ~    |      |         |       | В | S    | XC  | CM    |
|                    |                |                    |        |          | 1   | 2 3  | 3 4 | 5    |     |            | 1     | 2    | 3    | 4 5   | 6   | 7     | 8 1  | 2   | 3  | 4 5  | 5 6 | 7     | 8     | 9 10 | 0 11 | 12 13 1 | 4 0   | T |      |     |       |
| Device, General    |                |                    |        |          |     |      | 1   |      | ,   | ¢ ×        | 対応    |      |      |       |     |       | i i  |     |    |      |     |       |       |      |      |         | ×     |   | ×    | ×   |       |
| P.System Data 1    |                |                    |        |          |     |      |     |      |     |            |       |      |      | 2.10  |     |       |      |     |    |      | 1   |       | 2 10  |      |      |         | ×     |   |      |     |       |
| Osc. Fault Rec.    |                |                    |        | 8        |     |      |     |      |     |            |       |      |      |       |     |       |      |     |    |      | 1   |       |       |      |      |         | ×     |   | ×    |     |       |
| P.System Data 2    |                |                    |        | 14       |     |      |     |      | ×   | ×          |       |      |      |       |     |       |      |     |    |      |     |       |       |      |      |         | ×     | × | ×    | ×   |       |
| 87 Diff. Prot      | 05671          | 87 TRIP            |        | OUT      |     |      |     |      |     |            | U     |      |      |       |     |       | U    |     |    |      |     |       |       |      |      |         |       |   |      |     |       |
| Measurem.Superv    |                |                    |        |          |     | 1 1  |     |      |     |            |       |      |      | 1     |     |       |      |     |    |      |     |       |       |      |      |         | ×     |   |      |     |       |
| Supervision        |                |                    |        |          |     |      |     |      |     |            |       |      |      |       |     |       |      |     |    |      |     |       |       |      |      |         | ×     |   | ×    |     |       |
| Ext. Tansf.Ann.    |                |                    |        |          |     |      |     |      |     |            |       |      |      |       |     |       |      |     |    |      |     |       |       |      |      |         | ×     |   |      |     |       |
| EN100-Modul 1      |                |                    |        |          |     |      |     |      |     |            |       |      |      |       |     |       |      |     |    |      |     |       |       |      |      |         | ж     |   |      |     |       |
| Cntrl Authority    |                |                    |        |          |     |      |     |      | 2   |            |       |      |      | 2.10  |     |       |      |     |    |      | 1   |       | 2 10  |      |      |         | ×     |   | ×    |     |       |
| Control Device     |                |                    |        | 8        |     |      |     |      | ,   | <          |       |      |      |       |     |       |      |     |    |      | 1   |       |       |      |      |         | ×     |   | ×    | ×   | ×     |
| Measurement        |                |                    |        |          |     |      |     |      |     |            |       |      |      |       |     |       |      |     |    |      |     |       |       |      |      |         |       |   |      |     |       |
| Meas. Dif/Rest.    |                |                    |        |          |     |      |     |      | _   |            |       |      |      |       |     |       |      |     |    |      |     |       |       |      |      |         |       |   |      |     |       |
| ThreshSwitch       |                |                    |        |          |     |      |     |      |     |            |       |      |      |       |     |       |      |     |    |      |     |       |       |      |      |         | ×     |   |      |     |       |
| Set Points(MV)     |                |                    |        | L)       |     |      |     |      |     |            |       |      |      |       |     |       |      |     |    |      |     |       |       |      |      |         |       |   |      |     |       |
| Energy             |                |                    |        |          |     |      |     |      |     |            |       |      |      |       |     |       |      |     |    |      |     |       |       |      |      |         |       |   |      |     |       |
| Statistics         |                |                    |        |          |     |      |     |      |     |            |       |      |      |       |     |       |      |     |    |      |     |       |       |      |      |         | ж     |   | ×    | 1   |       |
| SetPoint(Stat)     |                |                    |        |          |     |      |     |      |     |            |       |      |      |       |     |       |      |     |    |      |     |       |       |      |      |         | *     |   |      |     |       |
| ress F1 for Help.  |                |                    |        | 8        |     |      |     |      | 7   | UT6        | 13    | V04. | 60.1 | 06    | Or  | nline | CON  | 41  | 18 | 3598 | 50  |       |       |      | ŤП   | 000     | )7    |   |      | NUM |       |

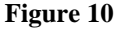

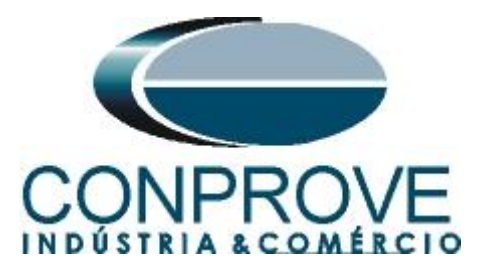

# 4.3 Power System Data 1

Continuing the settings, double-click on "Power System Data 1".

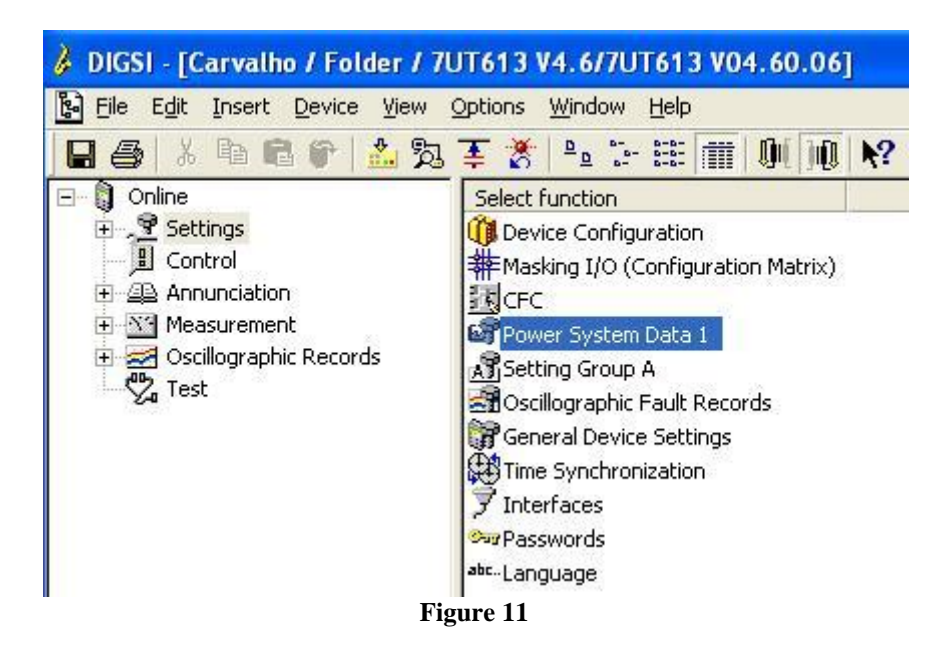

In the tab "CT-Number" the number of transformer windings is configured.

|                  | rstem Data 1                             |                  |              |       | D     |
|------------------|------------------------------------------|------------------|--------------|-------|-------|
| CT-Num           | pers CT-Assign Power System Transf. NotA | ssigMeasLoc   Fi | unct.   CT's | CB    |       |
| <u>S</u> ettings | :                                        |                  |              |       |       |
| No.              | Settings                                 |                  |              | Value |       |
| 0211             | Number of connected Measuring Locations  |                  |              |       | 2 🕶   |
| 0212             | Number of assigned Measuring Locations   |                  | 1            |       | 2     |
| 0213             | Number of Sides                          |                  |              |       | 2     |
|                  |                                          |                  |              |       |       |
|                  |                                          |                  |              |       |       |
|                  |                                          |                  |              |       |       |
|                  |                                          |                  |              |       |       |
|                  |                                          |                  |              |       |       |
|                  |                                          |                  |              |       |       |
|                  |                                          |                  |              |       |       |
|                  |                                          |                  |              |       |       |
|                  |                                          |                  |              |       |       |
| pig V            | lay additional settings                  |                  |              |       |       |
| Dist             | lay additional settings                  |                  |              |       |       |
| pist             | lay additional settings                  | Export           |              | Graph | About |

Figure 12

# 4.4 CT-Assign

In this tab you can insert how the auxiliary current transformers are connected. In this example, auxiliary CTs are not used.

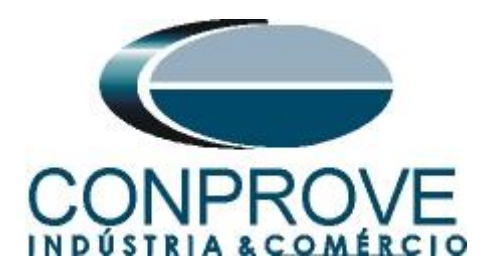

|              | Settings                                                | Value                 |
|--------------|---------------------------------------------------------|-----------------------|
| 0220         | Assignment at 2 assig.Meas.Loc./ 2 Sides                | S1:M1, S2:M2          |
| 0251         | Auxiliary CT IX1 is used as                             | Not connecte          |
| 0252         | Auxiliary CT IX2 is used as                             | Not connecte          |
| 0233         | Auxiliary CT IAb Is used as<br>Tune of auxiliary CT IV3 | 1 A /S A current incu |
|              |                                                         |                       |
| <u>D</u> isp | ay additional settings                                  |                       |

# 4.5 Power System

On the "*Power System*" tab, the nominal voltage, the phase sequence and the temperature unit are configured.

| CT-Numbers CT-Assign Power System Transf. NotAssigMeasLoc Funct. CT's CB<br>Settings:          No.       Settings       Value         0270       Rated Frequency       60 Hz         0271       Phase Sequence       A         0276       Unit of temperature measurement       Degree Cets         ✓       Display additional settings          Export       Graph | wer Sy                | rstem Data 1                                     |                         |
|----------------------------------------------------------------------------------------------------|-----------------------|--------------------------------------------------|-------------------------|
| Settings:       Value         No.       Settings       Value         0270       Rated Frequency       60 Hz         0271       Phase Sequence       A         0276       Unit of temperature measurement       Degree Cets         Image: Settings       Image: Settings         Image: Settings       Egport       Graph         About       Settings       A      | CT-Numb               | ers CT-Assign Power System Transf. NotAssigMeasL | oc   Funct.   CT's   CB |
| No.     Settings     Value       0270     Rated Frequency     60 Hz       0271     Phase Sequence     A       0276     Unit of temperature measurement     Degree Cels                                                                                                    | <u>S</u> ettings      | :                                                |                         |
| 0270       Rated Frequency       60 Hz         0271       Phase Sequence       A         0276       Unit of temperature measurement       Degree Cets         ✓       Display additional settings       Egport       Graph         ▲bout                                                                                                    | No.                   | Settings                                         | Value                   |
| 0271       Phase Sequence       A         0276       Unit of temperature measurement       Degree Cels         ✓       Display additional settings         Egport       Graph       About                                                                                                    | 0270                  | Rated Frequency                                  | 60 Hz 🗾                 |
| 0276 Unit of temperature measurement     Degree Cels       ✓ Display additional settings                                                                                                    | 0271                  | Phase Sequence                                   | ABC                     |
| ☑ Display additional settings           Export         Graph                                                                                                    | 0276                  | Unit of temperature measurement                  | Degree Celsius          |
| Export Graph About                                                                                                    | <b>⊽</b> <u>D</u> isp | lay additional settings                          |                         |
| OK DICCLA Davies Consults Aire                                                                                                    | 04                    |                                                  | port Graph About        |

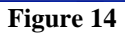

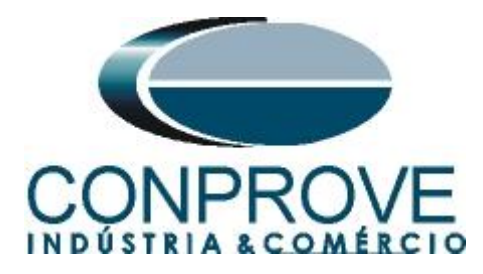

# 4.6 Transf.

In this option, the nominal values of the voltages and power of the transformer, the connection and the offset of the power transformer windings are adjusted.

| No.          | Settings                               | Value                |
|--------------|----------------------------------------|----------------------|
| 0311         | Rated Primary Voltage Side 1           | 110,0 k <sup>1</sup> |
| 0312         | Rated Apparent Power of Transf. Side 1 | 38,10 MV/            |
| 0313         | Starpoint of Side 1 is                 | Isolate              |
| 0314         | Transf. Winding Connection Side 1      | D (Dette             |
| 0321         | Rated Primary Voltage Side 2           | 11,0 kV              |
| 0322         | Rated Apparent Power of Transf. Side 2 | 38,10 MV/            |
| 0323         | Starpoint of Side 2 is                 | Grounde              |
| 0324         | Transf. Winding Connection Side 2      | Y (Wye               |
| 0325         | Vector Group Numeral of Side 2         |                      |
| <u>D</u> isp | lay additional settings                | _                    |

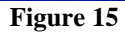

# 4.7 CT's

In this tab, the nominal values of primary and secondary current of the current transformers must be adjusted, as well as their polarities.

|              | Settings                                  | Value |
|--------------|-------------------------------------------|-------|
| 0511         | CT-Strpnt. Meas. Loc.1 in Dir. of Object  | YES   |
| 0512         | CT Rated Primary Current Meas. Loc. 1     | 200   |
| 0513         | CT Rated Secondary Current Meas, Loc. 1   |       |
| 0521         | CT-Strpint, Weas, Loc.2 In Dir, of Object | 2000  |
| 0522         | CT Rated Secondary Current Meas, Loc. 2   | 2000  |
|              |                                           |       |
| <b>D</b> isp | ay additional settings                    | -     |

Note: The tabs "*NotAssigMeasLoc*", "*Funct*." and "*CB*" are not used in this tutorial.

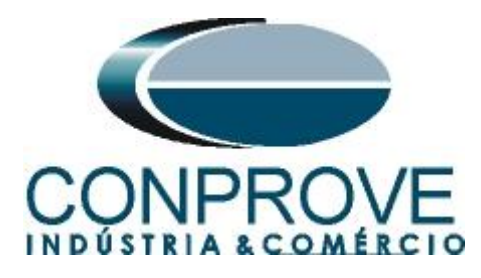

# 4.8 Setting Group A

In this option are the protection settings.

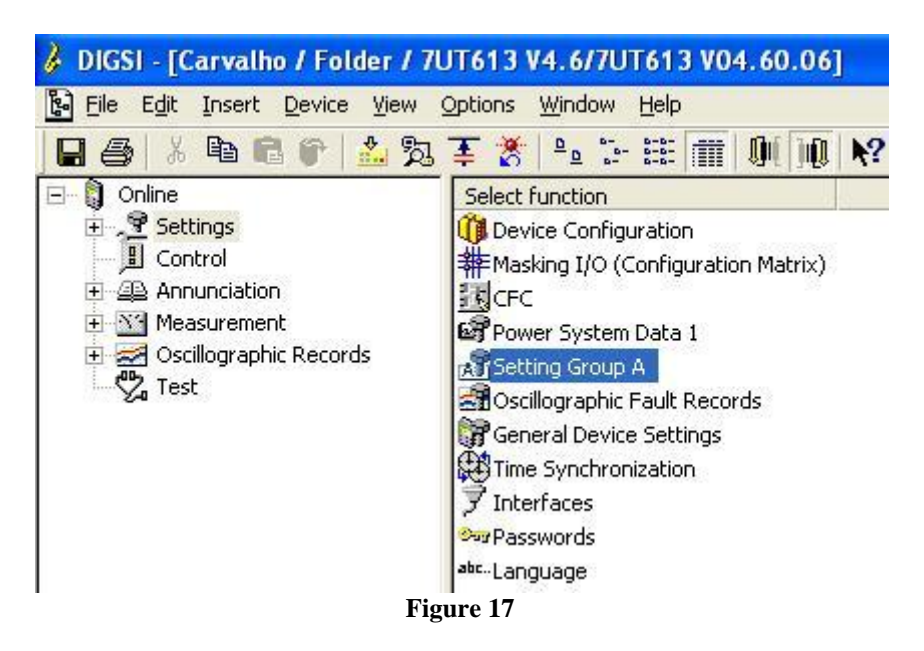

# **4.9** Differential Protection

The last step is to make the differential adjustments.

| unctio       | ns:                                    |       |
|--------------|----------------------------------------|-------|
| No.          | Function                               |       |
| 0011         | Power System Data 2                    |       |
| 0012         | 87 Differential Protection             |       |
| 0081<br>0084 | Measurement Supervision<br>Supervision |       |
|              |                                        |       |
| Cus          | stomize <u>R</u> eset                  | About |

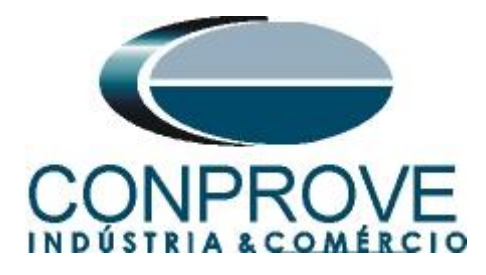

# 4.10 General

Address 1201 activates the differential function. The other options will not be tested and must be set to "*OFF*".

| 87 Differ        | ential Protection - Settings Group A        |        |          | ×     |
|------------------|---------------------------------------------|--------|----------|-------|
| General          | I-Diff Characteristic Inrush 2.HM Restr. n. | нм     |          |       |
| <u>S</u> ettings | 1                                           |        |          |       |
| No.              | Settings                                    |        | Value    |       |
| 1201             | 87 Differential Protection                  |        |          | ON 🔻  |
| 1205             | 87 Increase of Trip Char. During Start      |        |          | OFF   |
| 1206             | 87 Inrush with 2. Harmonic Restraint        |        |          | OFF   |
| 1207             | 87 n-th Harmonic Restraint                  |        |          | OFF   |
| asi <u>d</u> N   | lay additional settings                     |        |          |       |
|                  |                                             | Egport | Graph    | About |
| OK               | Aplicar DIGSI -> Device                     |        | Cancelar | Ajuda |

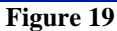

# 4.11 *I-Diff*

In this field the pick-up values of the percent differential element (87-1) and instantaneous differential element (87-2) are configured, as well as both acting times.

| ettings:                     |                                        |         |
|------------------------------|----------------------------------------|---------|
| No.                          | Settings                               | Value   |
| 1221 8                       | 7-1 Pickup Value of Differential Curr. | 0,30 Mn |
| 1226A 8                      | 7-1 T I-DIFF> Time Delay               | 0,00 se |
| 1231 8                       | 7-2 Pickup Value of High Set Trip      | 7,0 Mn  |
| 1236A 87                     | 7-2 T I-DIFF>> Time Delay              | 0,00 se |
|                              |                                        |         |
| <sup>7</sup> <u>D</u> isplay | additional settings                    |         |

Figure 20

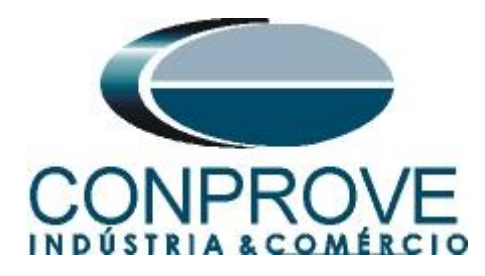

# 4.12 Characteristic

This option adjusts the values of "Slope 1" and "Slope 2" as well as the "Base Points" values.

| 87 Differ           | ential Protection - Settings Group A          |                 |
|---------------------|-----------------------------------------------|-----------------|
| General             | I-Diff Characteristic Inrush 2.HM Restr. n.HM |                 |
| <u>S</u> ettings:   |                                               |                 |
| No.                 | Settings                                      | Value           |
| 1241A               | 87 Slope 1 of Tripping Characteristic         | 0,30            |
| 1242A               | 87 Base Point for Slope 1 of Charac.          | 0,00 MnO        |
| 1243A               | 87 Slope 2 of Tripping Characteristic         | 0,60            |
| 1244A               | 87 Base Point for Slope 2 of Charac.          | 5,00 l/inO      |
| 1251A               | 87 I-RESTRAINT for Start Detection            | 0,10 MnO        |
| 1252A               | 87 Factor for Increas. of Char. at Start      | 1,0             |
| 1253                | 87 Maximum Permissible Starting Time          | 5,0 sec         |
| 1261A               | 87 Pickup for Add-on Stabilization            | 4,00 MnO        |
| 1262A               | 87 Duration of Add-on Stabilization           | 15 Cycle        |
| 1263A               | 87 Time for Cross-block Add-on Stabiliz.      | 15 Cycle        |
| <mark>⊡</mark> ispl | ay additional settings                        |                 |
|                     | Export                                        | Graph About     |
|                     | Aplicar <u>D</u> IGSI -> Device               | L'ancelar Ajuda |

Figure 21

The options "Inrush 2HM" and "Rest. nHM" are not used. The next step is to submit the changes. To do this click on the icon highlighted below:

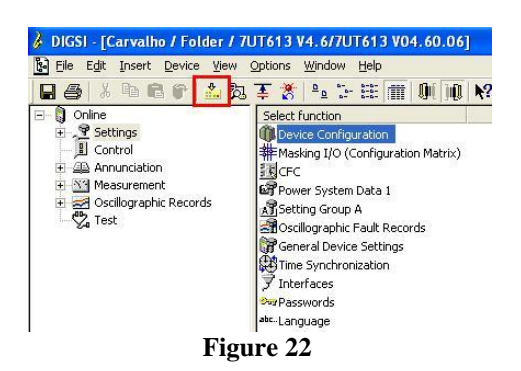

Then enter the password and click on "OK".

|                             | L     |
|-----------------------------|-------|
| Password for parameter set: | ***** |
|                             |       |

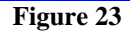

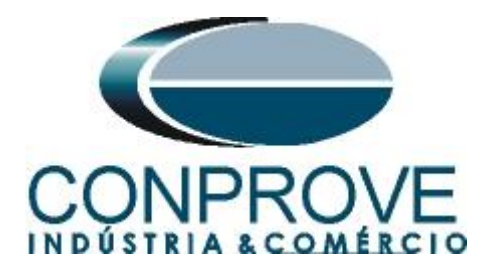

# 5. Difference software settings

# 5.1 Opening the Differential

Click on the "Conprove Test Center" application manager icon.

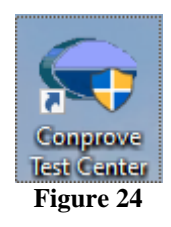

Click on the "Differential" software icon.

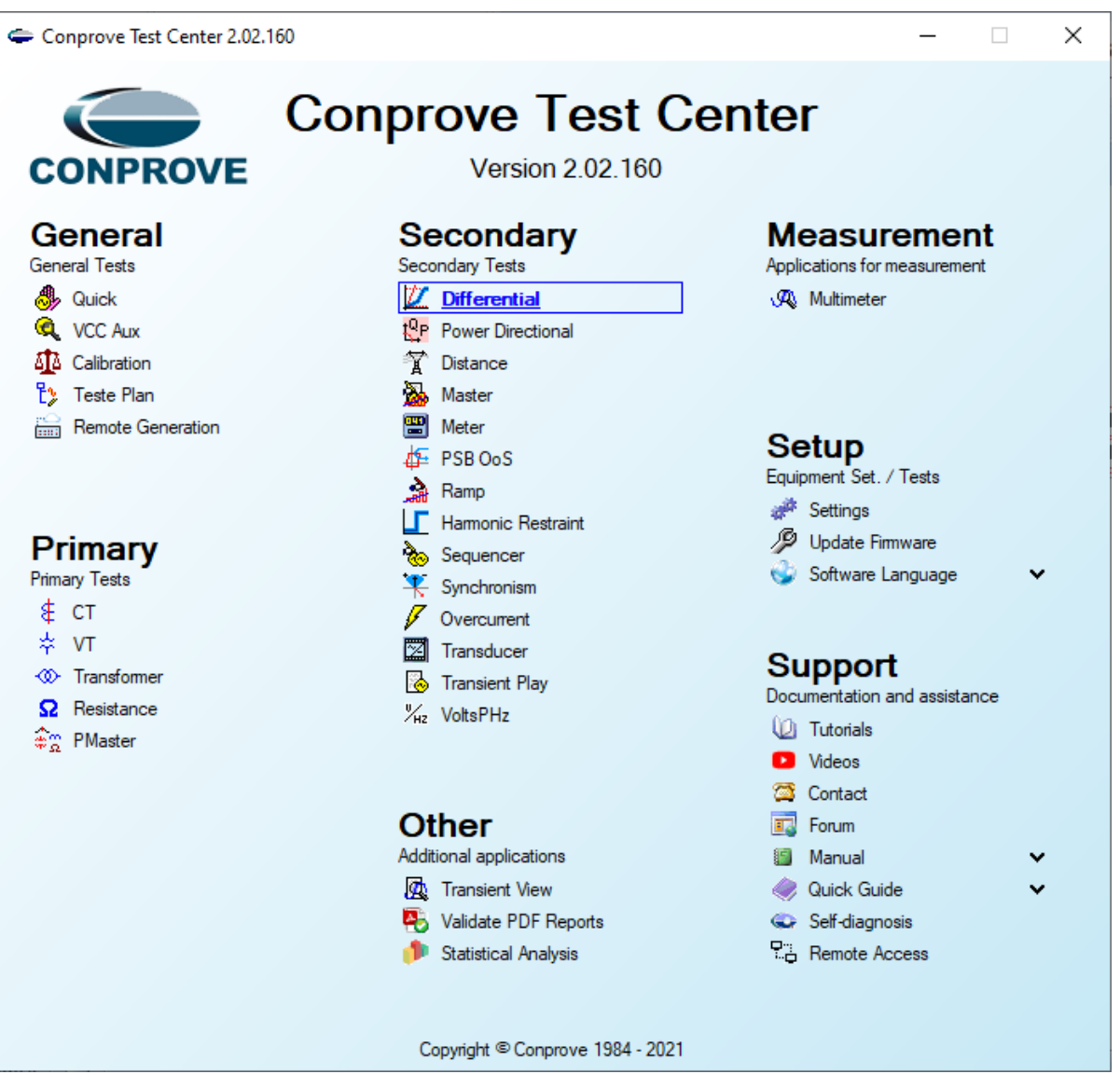

Figure 25

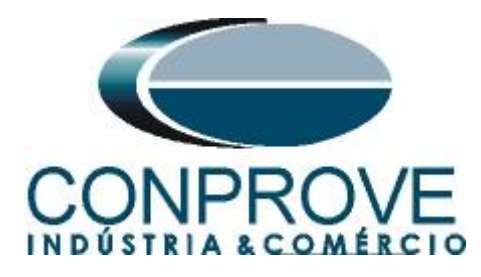

| 🖄   🗋 🗃 🚽   Differential 2.02.152 (64 Bits)                                                                                                    | - CE-6006 (0320711) |                                                                                                    | - 0 ×     |
|----------------------------------------------------------------------------------------------------|---------------------|----------------------------------------------------------------------------------------------------|-----------|
| Arquivo Home Display Software Optio                                                                                                    | Novt Point          |                                                                                                    | ^ 🕐       |
| Channels<br>Direc. Connection                                                                                                    | Stop                | Settings         Belay         Present<br>Report         Cycles<br>Recreate Restore         Rectore |           |
| Hardware                                                                                                    | Settings            | x                                                                                                   |           |
| Test Set Point Test Search Test Test Set                                                                                                    | ^                   |                                                                                                    |           |
| Insert/Edit Points                                                                                                    | General             | General Inform. System Notes & Obs. Explanatory Figures Check List Others Connections               | • X       |
| Insert/Edit Points General Options                                                                                                    |                     | Test:                                                                                               | TC's      |
| Edit Point                                                                                                    | Differential        | Descr: Date: Date: P                                                                                | rincipais |
| New Point  Vinding 1 Vinding 1 Vindi |                     | Tested device:                                                                                      | Ybar      |
| Sequence Fault Location:                                                                                                    |                     | Identif: Model                                                                                      | 4         |
| Remove Winding2 ~                                                                                                    |                     | Type: V Manufacturer: V                                                                             |           |
| Fault Type:                                                                                                    |                     | Location:                                                                                           |           |
| <                                                                                                    |                     | Substation:                                                                                         |           |
| Test Points                                                                                                    |                     | Rave V                                                                                              |           |
| Points Tested                                                                                                    |                     | Addense:                                                                                            |           |
| No Foult IDiff IPost                                                                                                    |                     |                                                                                                    |           |
| No. Fault IDill Inest                                                                                                    |                     | City: State: V                                                                                      |           |
|                                                                                                    |                     | Responsible:                                                                                        |           |
|                                                                                                    |                     | Name:                                                                                               |           |
|                                                                                                    |                     | Sector: V Registry: V                                                                               |           |
|                                                                                                    |                     | Tool Test:                                                                                          |           |
|                                                                                                    |                     | CE-6006 Series Num.: 03207116302101110011XXX                                                        |           |
|                                                                                                    |                     |                                                                                                    |           |
| ☐ IDiff and iBest ☐ Operating Begion                                                                                                    |                     |                                                                                                    |           |
| Enternalist Destantion Otatus                                                                                                    | ~                   |                                                                                                    |           |
| ON Line New                                                                                                    | Default 🗸           | Preferences OK Cancel                                                                               |           |

Figure 26

# 5.2 Configuring the Settings

When opening the software, the "Settings" screen will open automatically (provided that the option "Open Settings when Start", found in the "Software Options" menu, is selected). Otherwise click directly on the "Settings" icon.

| 💹   🗋 💕 🛃          |                                                     | (64 Bits) - CE-600 | 06 (0320711)                            |          |                                  |                     |                   |        |                    |      |
|--------------------|-----------------------------------------------------|--------------------|-----------------------------------------|----------|----------------------------------|---------------------|-------------------|--------|--------------------|------|
| Arquivo Hom        | e Display Softwa                                    | are Options        |                                         |          |                                  |                     |                   |        |                    |      |
| Channels<br>Direc. | l Set 《양 GOOSE Set<br>Ic. Set 특, SV Set<br>nnection | Start Stop         | > Next Point<br>Clear test<br>Clear all | 5ettings | ₩ Waveform<br>H Phasors<br>I SEL | 0 System<br>🗃 Relay | Present<br>Report | Cycles | Recreate<br>Charts | View |
| ŀ                  | lardware                                            | Gene               | ration                                  |          | Options                          |                     | Report            | Units  | Layout             |      |
|                    |                                                     |                    |                                         |          |                                  |                     |                   |        |                    |      |

Figure 27

Inside the "Settings" screen, fill in the "General Inform." with details of the tested device, installation location and the person responsible. This makes reporting easier, as this tab will be the first to be shown.

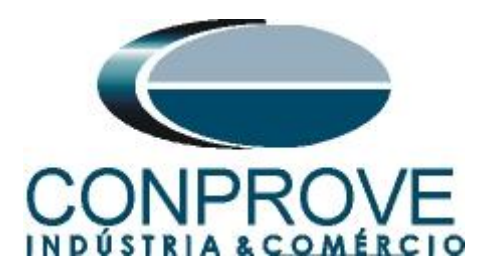

| General      | General Inform. | System N         | otes & Obs.   | Explanatory Figures   | Check List     | Other     | s Connections |        |       |
|--------------|-----------------|------------------|---------------|-----------------------|----------------|-----------|---------------|--------|-------|
|              | Test:           |                  |               |                       |                |           |               |        |       |
| Differential | Descr:          | Differential Fun | oction        |                       |                | Date:     |               |        |       |
|              | Tested device:  |                  |               |                       |                |           |               |        |       |
|              |                 | Identif:         | 23031982      |                       | ~              | Model     | 7UT61         |        | ~     |
|              |                 | Type:            | Transformer P | rotection 、           | - Manufa       | acturer:  | Siemens       |        | ~     |
|              | Location:       |                  |               |                       |                |           |               |        |       |
|              |                 | Substation:      | CONPROVE      |                       |                |           |               |        | ~     |
|              |                 | Bay:             | 1             |                       | ~              |           |               |        |       |
|              |                 | Address:         | Visconde de C | Duro Perto75 - Neighb | orhood Custódi | o Pereira |               |        | ~     |
|              |                 | City:            | Uberlândia    |                       |                | ~         |               | State: | lG ∽  |
|              | Responsible:    |                  |               |                       |                |           |               |        |       |
|              |                 | Name:            | Michel Rocke  | mbach de Carvalho     |                |           |               |        | ~     |
|              |                 | Sector:          | Engineering   |                       | ~ R            | egistry:  | 0001          |        | ~     |
|              | Tool Test:      |                  |               |                       |                |           |               |        |       |
|              | CE-6006         |                  |               | Series Nu             | m.:  03207116  | 3021011   | 10011XXX      |        |       |
|              |                 |                  |               |                       |                |           |               |        |       |
| ~            |                 |                  |               |                       |                |           |               |        |       |
| fault 🗸      |                 |                  |               |                       | Pref           | erences   | ОК            |        | Cance |

#### 5.3 System

In the following screen, within the "*Nominal*" sub tab, the values of frequency, phase sequence, primary and secondary voltages, primary and secondary currents, transformation ratios of VTs and CTs are configured. There are also two sub-tabs "*Impedance*" and "*Source*" whose data are not relevant for this test.

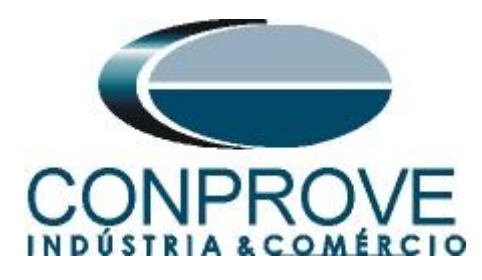

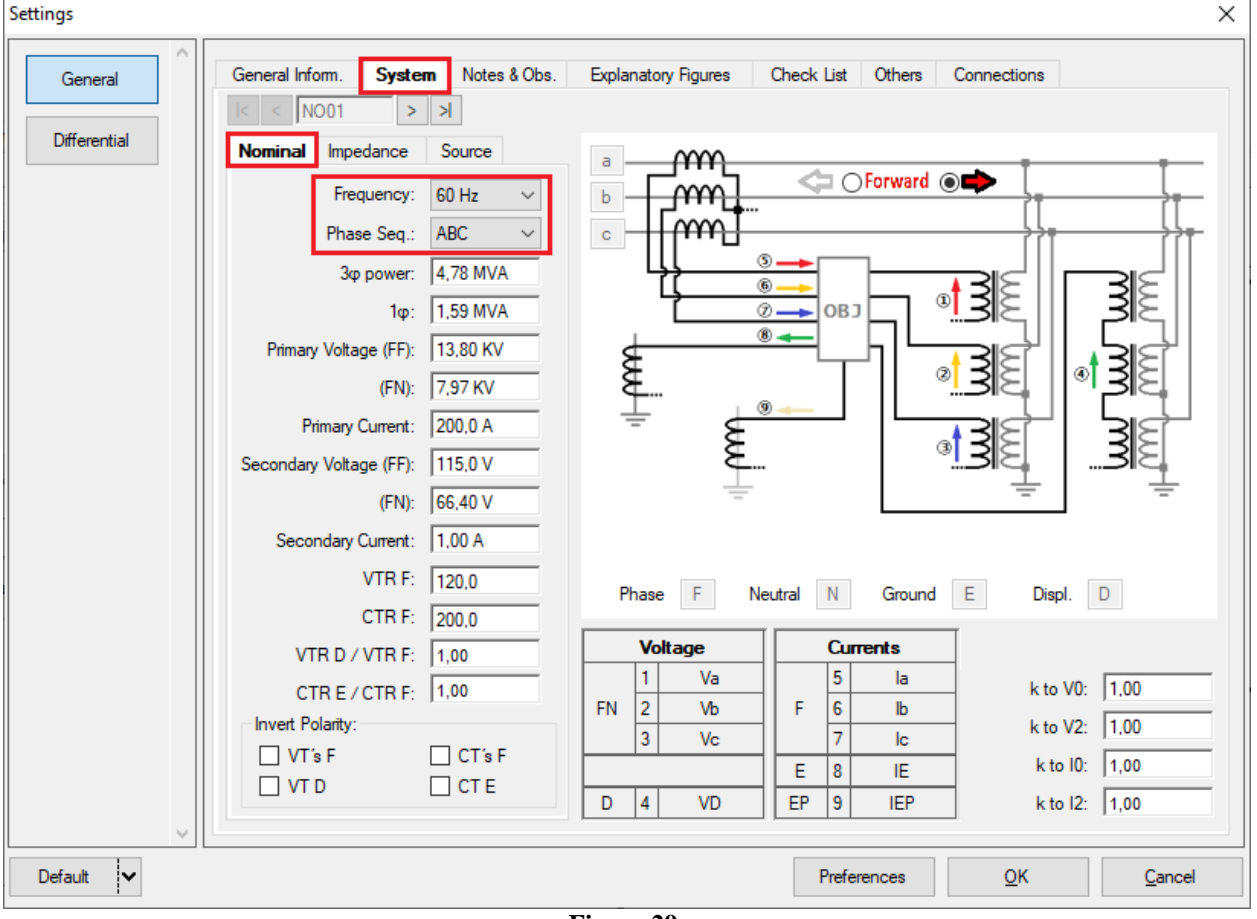

Figure 29

There are other tabs where the user can enter notes and observations, explanatory figures, can create a *"check list"* of the procedures for carrying out the test and even create a schematic with all the schematic of the connections between the test set and the test equipment.

# 6. Differential Adjustment

#### 6.1 Differential Screen > Protected Equipment/CTs

This tab should inform the protected equipment, the number of windings, nominal voltage, nominal power, the primary and secondary currents of the main CTs and the currents of the auxiliary CT, if necessary. This test uses the settings for a relay that is protecting a transformer. However, it is possible to test protections of bus, generator, motor and line. For transformer protection there is the possibility of testing up to four windings automatically.

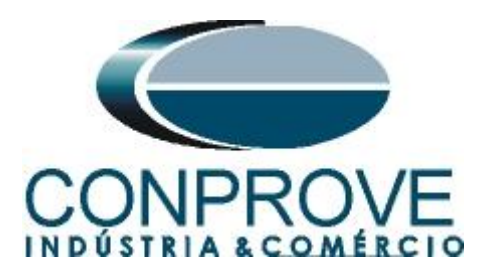

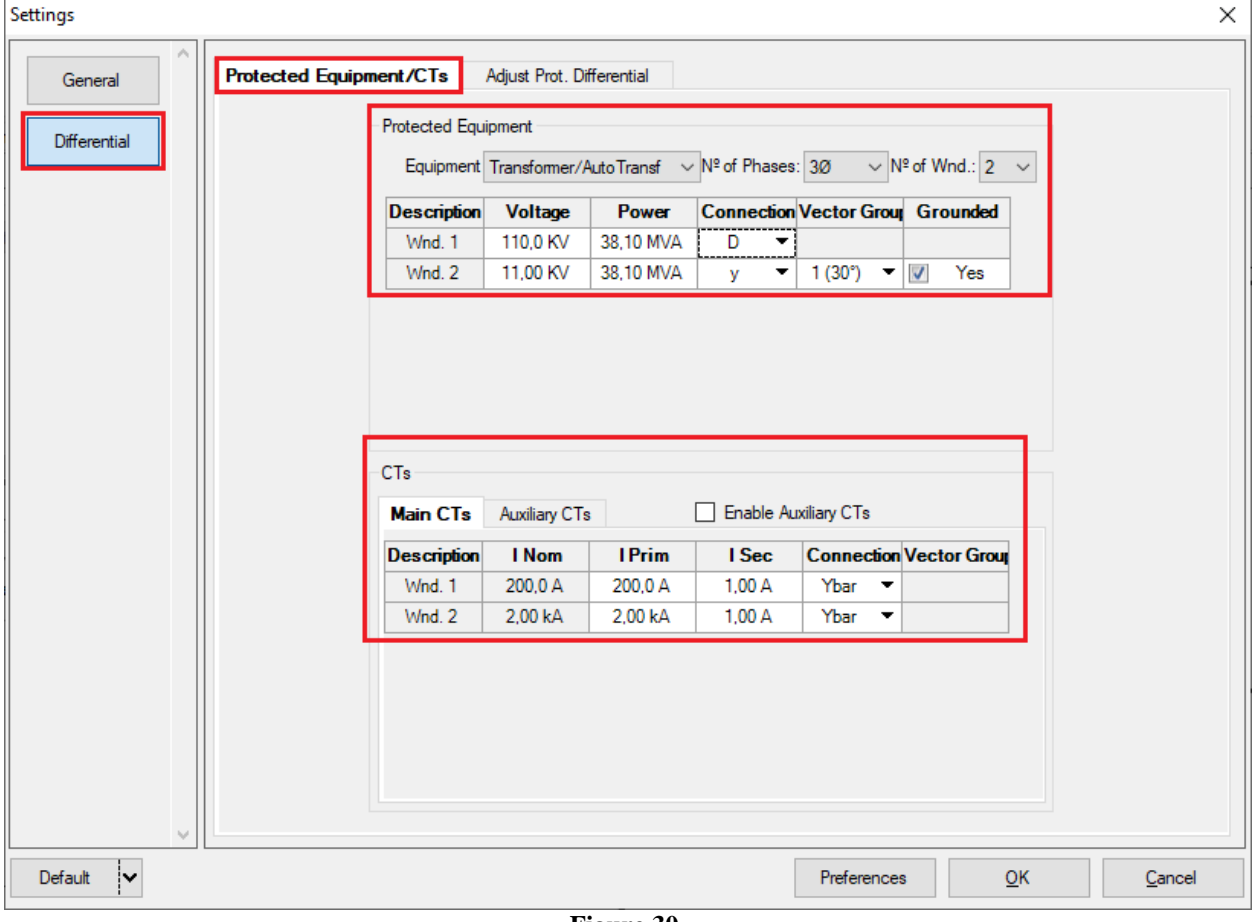

Figure 30

# 6.2 Differential Screen > Adjust Prot. Differential > Settings

The initial default for the "*Data Entry*" field is set to "*User*", thus all other settings such as TAP, lag compensation, mismatch correction, measurement current type, reference winding for calculations and Zero sequence elimination options are enabled so that the user can, according to the relay, perform the adjustment correctly (Free Configuration). This method allows the user to test any type of differential relay, but it requires more knowledge of the relay.

To facilitate data entry, the settings of the main relays available on the market have already been standardized. When selecting one of the lists of relays, only the configurable settings are enabled. Choose the "SIEMENS 7UT/7UM (Siprotec 4)" mask.

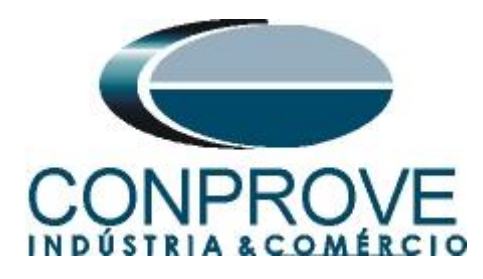

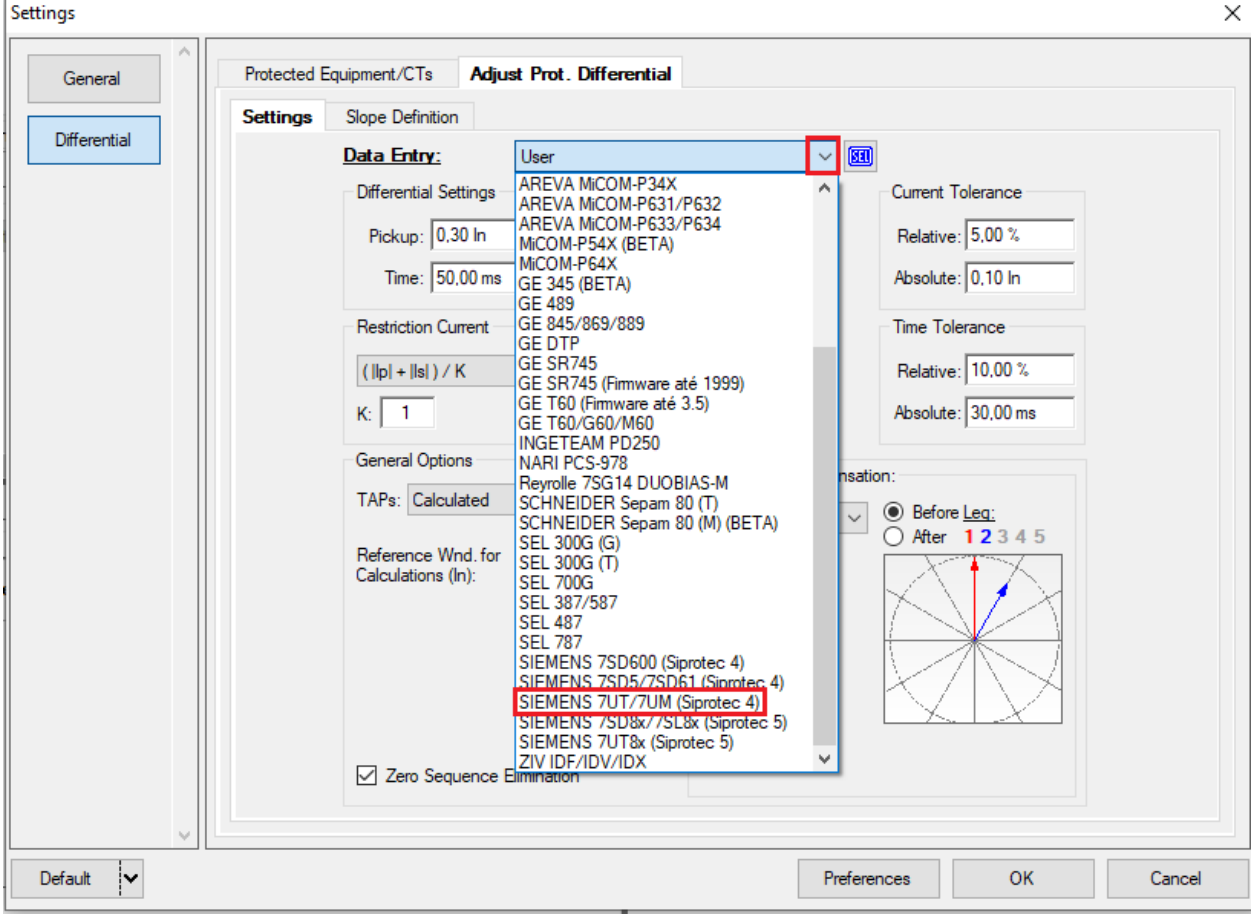

Figure 31

Parameterize the "*Differential Settings*" and "*Instantaneous Settings*". Set the time to 0.0s. Use the tolerances for current and time given in the Appendix.

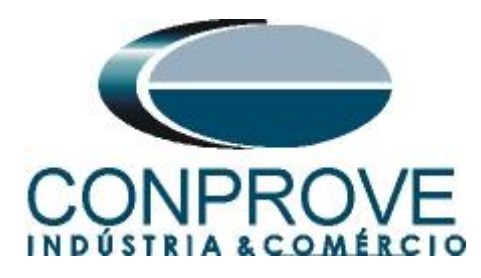

| General      | ected Equipment/CTs Adjust Prot. Differential          |
|--------------|--------------------------------------------------------|
| Differential | Data Entry:     SIEMENS 7UT/7UM (Siprotec 4)           |
|              | Differential Settings Current Tolerance                |
|              | Pickup: 0.30 ln Pickup: 7.00 ln Relative: 5.00 %       |
|              | Time:         0.00 s         Absolute:         0.10 ln |
|              | Restriction Current Angle Time Tolerance               |
|              | ( lp  + lls ) / K Absolute: Relative: 1.00 %           |
|              | K: 1 3.00 * Absolute: 37,00 ms                         |
|              | General Options Phase Shift Compensation:              |
|              | TAPs: Calculated                                       |
|              | Reference Wnd. for<br>Calculations (In):               |
|              |                                                        |
|              | Zero Sequence Elimination                              |
| ~ L_         |                                                        |

Figure 32

# 6.3 Differential Screen > Adjust Prot. Differential > Slope Definition

On this screen, the values for "Slopes" and "Base Points" must be entered.

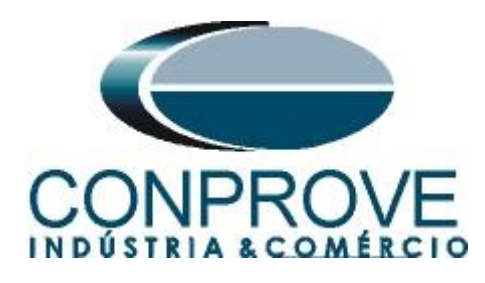

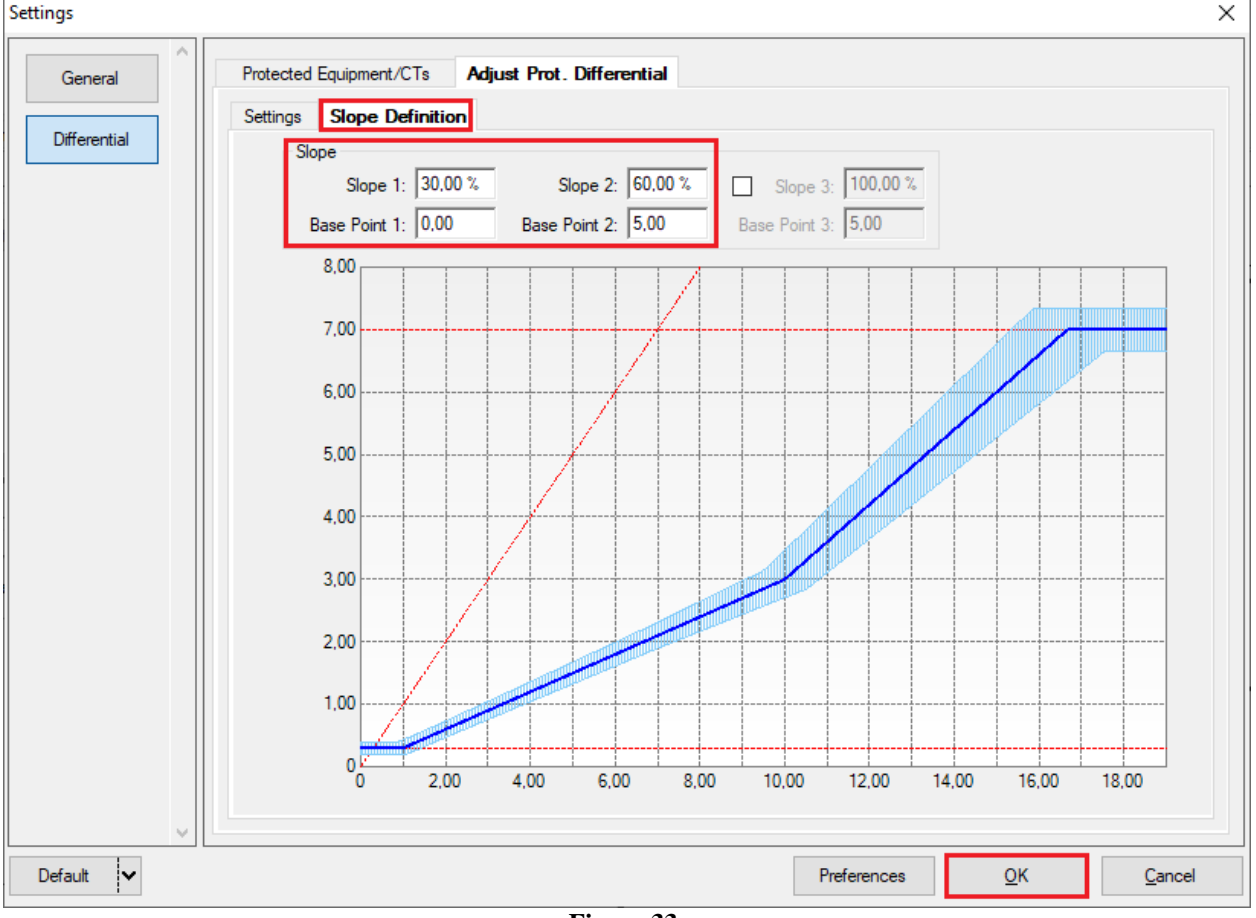

Figure 33

# 7. Channel Direction and Hardware Configurations

Click on the icon illustrated below.

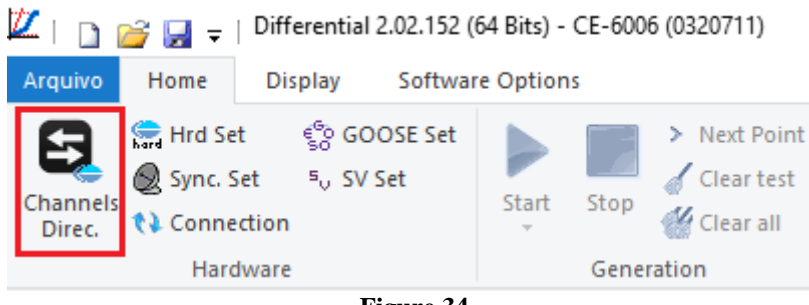

Figure 34

Then click on the highlighted icon to configure the hardware.

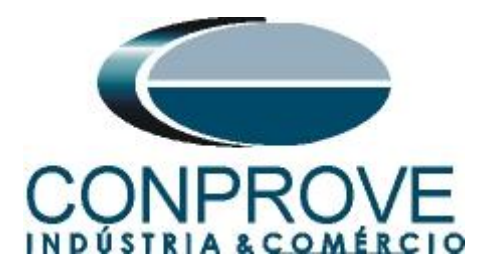

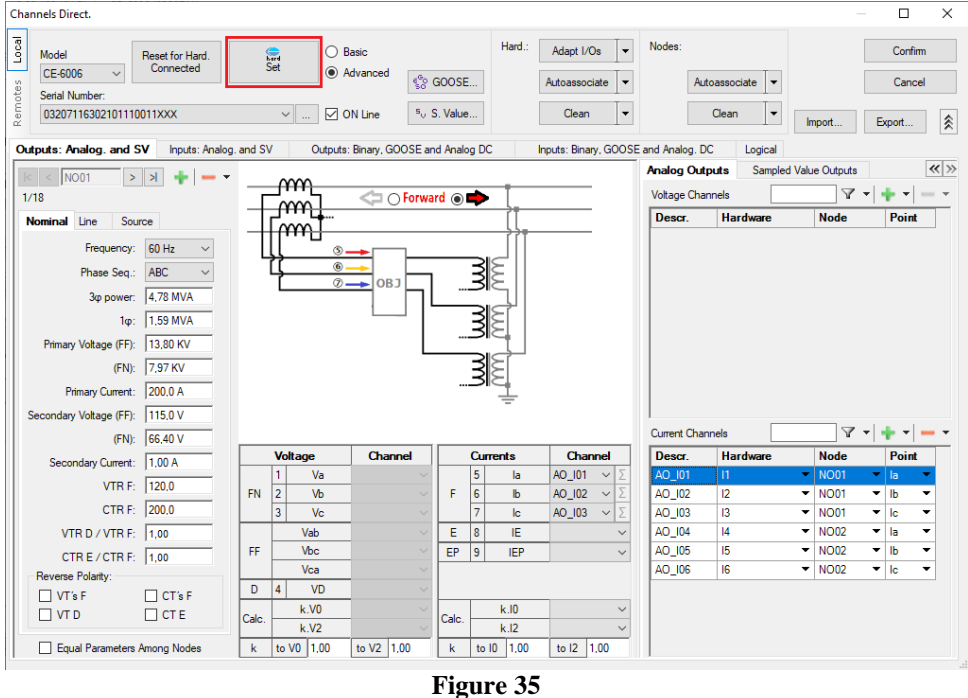

Choose the channel configuration; adjust the auxiliary source and the stopping method of the binary inputs. To finish click on "OK".

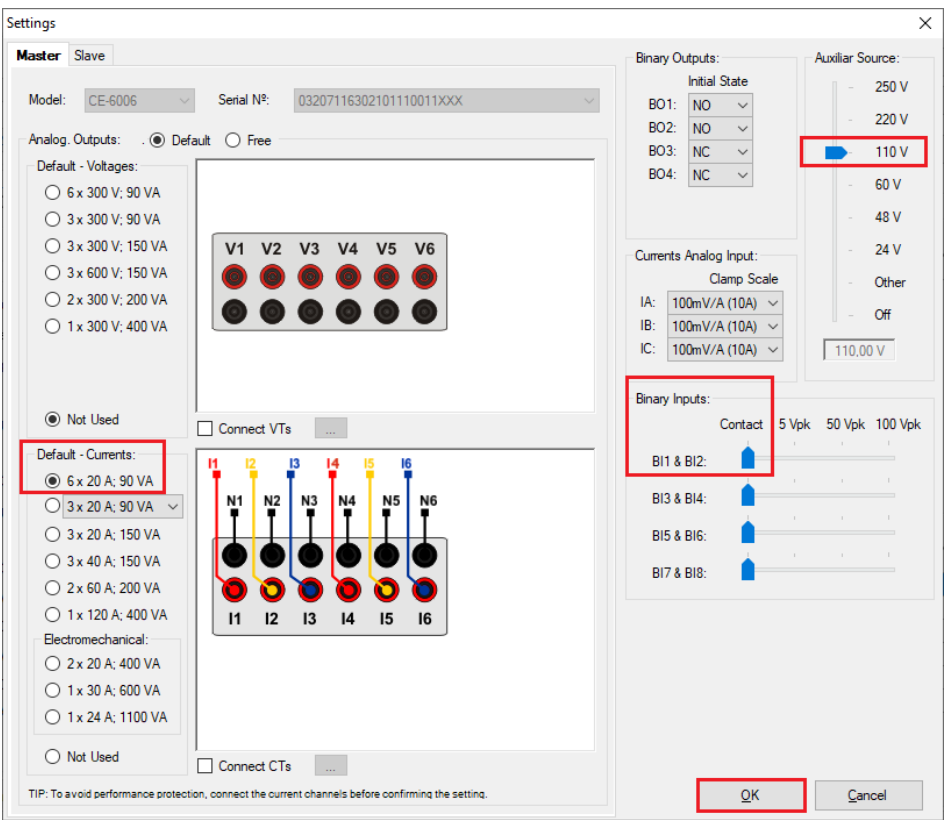

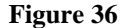

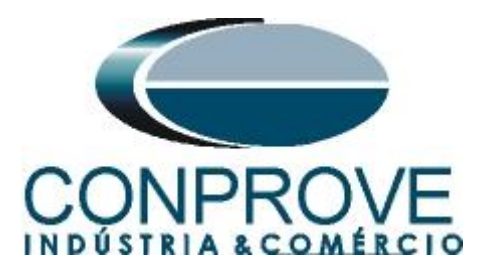

On the next screen choose "Basic" and on the next window (not shown) choose "YES", finally click on "Confirm".

| Cha      | nnels Direct.                                                      |                |                                    | — C           | ) ×  |
|----------|--------------------------------------------------------------------|----------------|------------------------------------|---------------|------|
| es Local | Model         Reset for Hard.           CE-6006          Connected | Set O Advanced | <sup>କୁତ</sup> ୁ GOOSE             | Co            | nfim |
| Remote   | Serial Number:<br>03207116302101110011XXX                          | V V ON Line    | <sup>5</sup> <sub>0</sub> S. Value | Import Export |      |

Figure 37

# 8. Test Structure for Function 87

### 8.1 Test Settings

In this tab, the test set channels are associated with the relay phases; the trip signal is configured with the binary input.

| Z   Differential 2.02.152 (64 Bits) - CE-6006 (0320711) - 🗇                                                                                                    |                                                                                                    |                                                 |                           |                                                                                                    |  |  |
|----------------------------------------------------------------------------------------------------|----------------------------------------------------------------------------------------------------|-------------------------------------------------|---------------------------|----------------------------------------------------------------------------------------------------|--|--|
| Arquivo         Home         Display         Sof           Image: Sync, Set         Sync, Set         Sync, Set         Sof         Sof           Channels         Connection         Connection         Sof         Sof         Sof                                                                                                    | tware Options<br>Set<br>Start Stop Clear test<br>Clear all                                                                   | E<br>Settings ₪ SEL Waveform ♥ System Press Rep | sent                      | ¥ ^                                                                                                    |  |  |
| Hardware                                                                                                    | Generation                                                                                                    | Options Rep                                     | port Units Layout         |                                                                                                    |  |  |
| Test Set Point Test Search Test                                                                                                    | Test Settings                                                                                                    |                                                 |                           |                                                                                                    |  |  |
| Generation Channels Drec.           Wind         Phat         Gen. Channel           01         Ia         AO_J01 (Hrd: 11)           01         Ib         AO_J02 (Hrd: 12)           01         Ic         AO_J02 (Hrd: 13)           02         Ib         AO_J03 (Hrd: 15)           02         Ib         AO_J05 (Hrd: 15)           02         Ic         AO_J05 (Hrd: 16)           01         Va         Va           01         Va         Va           02         Va         Va           02         Va         Va | Enable Pre-Fault 1                                                                                                    | Enable Pre-Fault 2                              |                           | Test Set Wait Time for Data Entry: 00.00 s Muit. Tolerance: 1.00 Point Test Wait Time for Operation: 100.00 ms Search Test Initial step: Absolute Resolution: 0.50 % Wait Time for Operation: 0.50 % Wait Time for Operation: 400,00 ms Disconsider the characteristic in Search Point Search (Since wincement) Point Search (Since wincement) |  |  |
| Binary Outputs & Goose - Fault<br>BO 0: 0: 0: 0: 0: 0: 0<br>Generation Limits<br>I Max. Gen. per Chn. by hard<br>Vide Hardware Limit<br>Stop Interf. BI01 (Hrd: BI1) ~<br>Trigger Interf. Software ~<br>Wat for PPS _                                                                                                    | Test Mode<br>Mode Intelligent<br>Variation of RMS and Angle<br>Stop Logic initial N<br>Trigger Logic<br>Trigger Delay 0,00 s | ▼<br>A ∨                                        |                           | Multiple of Tolerance for Verification Test: 1,10<br>General Reset Time: 100,00 ms<br>N <sup>®</sup> of repetitions in case of generation error: 2<br>Stop the test at the first failure<br>Protection Status Verification Stat/End of Test<br>Ignore Pre-Fault operation<br>Based Only on Generated Values<br>Cycle to Cycle Generation       |  |  |
| 🚯 ON Line New                                                                                                    |                                                                                                    | Aux Sou                                         | rce: 110,00 V Heating: 0% |                                                                                                    |  |  |
|                                                                                                    |                                                                                                    | E                                               |                           |                                                                                                    |  |  |

Figure 38

# 9. Test Set

The general idea of the configuration test is to verify that the relay settings and the settings parameterized in the software are compatible, as the software aims to simulate the behavior of the relay. To do so, enter a "New Point" according to the data below:

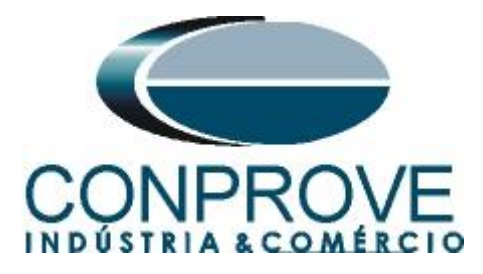

Point 1:

- Data Entry: IDiff e IRest
  - IDiff: 1,00 In
  - IRest: 2,00 In
- Source Location: Winding 1
- Fault Location: Winding 2
- Fault Type: ABC

By clicking on the option "*Chart*" you can see where the tested point is. For this test the point is in the operating region.

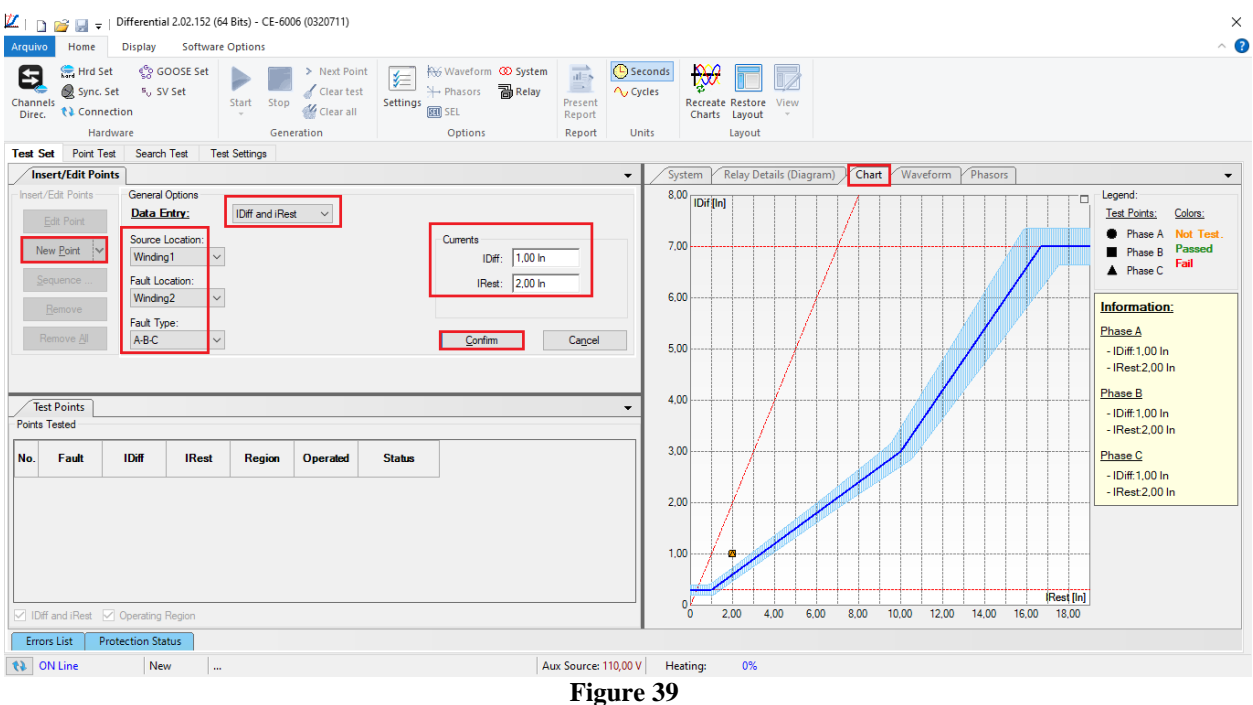

Figure 39

Click on the icon highlighted below or use the command "Alt + G".

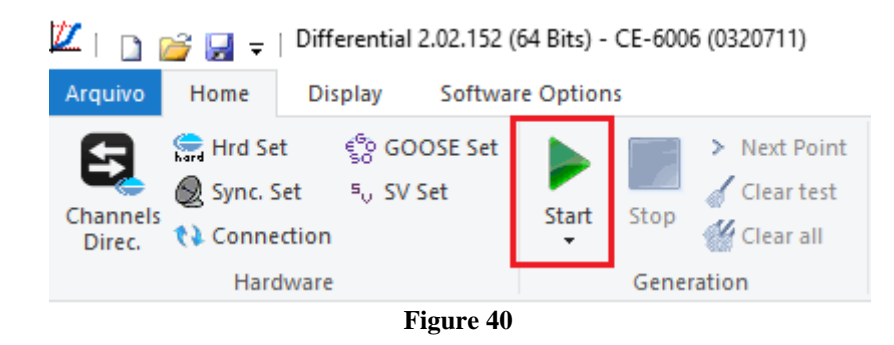

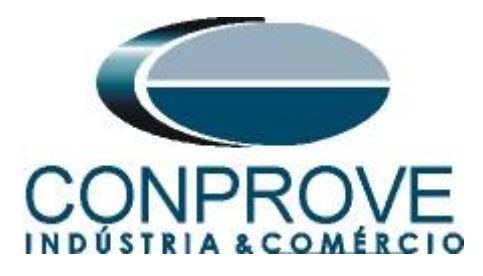

After starting the test, the user must enter the differential and restraint current values read in the relay, which must be in the range of values calculated in the software that will perform the automatic data comparison.

| JIGSI - [Dif<br>Eile Edit | ferential and Restraint Current - 10/08/202<br>Paste Device View Options Win | 1 - CONPROVE_SUPORTE / Folder / | 7UT613 V4.6/7UT613 V04.67.00] |                              | - 0 ×               |
|---------------------------|------------------------------------------------------------------------------|---------------------------------|-------------------------------|------------------------------|---------------------|
|                           | Pa 🖻 🗊 🚵 🎘 蓬 🕈 Pa 😳                                                          | 8 = <b>0 0 10 1</b>             |                               |                              |                     |
| Number                    | Measured value                                                               | Value                           |                               |                              | -                   |
| 07742                     | IDiff A(I/Inominal object [%])                                               | 0,99 l/InO                      |                               |                              |                     |
| 07743                     | Diff B(I/Inominal object [%])                                                | 1,00 I/InO                      |                               |                              |                     |
| 07745                     | IBest A(I/Inominal object [%])                                               | 2.00 I/InO                      |                               |                              |                     |
| 07746                     | Rest B(I/Inominal object [%])                                                | 2,00 I/InO                      |                               |                              |                     |
| 07747                     | IRest C(I/Inominal object [%])                                               | 1,99 I/InO                      |                               |                              |                     |
|                           |                                                                              |                                 |                               |                              |                     |
|                           | Test Set Evaluation                                                          |                                 | ×                             |                              |                     |
|                           | Test Data                                                                    |                                 |                               |                              |                     |
|                           | Data Entry: Idiff an                                                         | d IRest V Operation: 💽 Yes      | O No                          |                              |                     |
|                           |                                                                              |                                 |                               |                              |                     |
|                           |                                                                              | 12                              | L3                            |                              |                     |
|                           | ldiff: 0,99 ln                                                               | ldiff: 1,00 ln                  | ldiff: 1,00 ln                |                              |                     |
|                           | June 200 la                                                                  |                                 | 1.00 la                       |                              |                     |
|                           | 11est. 2,00 in                                                               | rest. 2,00 m                    | 1,55 m                        |                              |                     |
|                           |                                                                              |                                 |                               |                              |                     |
|                           | Auto Fill                                                                    |                                 | Evaluate Not Evaluate         |                              |                     |
|                           | L                                                                            |                                 |                               |                              |                     |
|                           |                                                                              |                                 |                               |                              |                     |
|                           |                                                                              |                                 |                               |                              |                     |
|                           |                                                                              |                                 |                               |                              |                     |
|                           |                                                                              |                                 |                               |                              |                     |
|                           |                                                                              |                                 |                               |                              |                     |
|                           |                                                                              |                                 |                               |                              |                     |
|                           |                                                                              |                                 |                               |                              |                     |
|                           |                                                                              |                                 |                               |                              |                     |
|                           |                                                                              |                                 |                               |                              |                     |
|                           |                                                                              |                                 |                               |                              |                     |
|                           |                                                                              |                                 |                               |                              | •                   |
| •                         |                                                                              |                                 |                               |                              | •                   |
|                           |                                                                              |                                 |                               |                              | 5000 ms             |
| Press FI for He           | ip.                                                                          |                                 |                               | 701013 V04.67.00 Unline COM3 | 115200 8E1 0800 NUM |

Figure 41

Passing the configuration test makes it possible for the other two tests to be carried out successfully. If there is a discrepancy between the values calculated by the software and those presented by the relay, the user must review its connections and settings.

# 10. Point Test

After the configuration test has passed, this means that the adjustment parameters passed to the software faithfully correspond to the behavior of the relay, in this way, the point test can be performed, since it analyzes not only the operation of the relay, but also the shooting time.

For the point test, click on the "*New Point*" field and choose the fault type, and the differential and restraint current values. Then click on the confirm button.

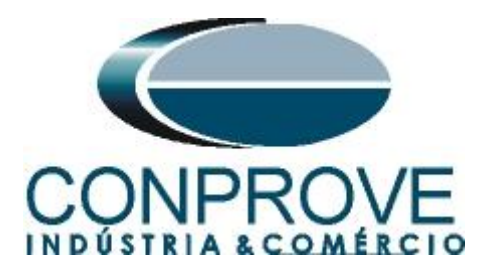

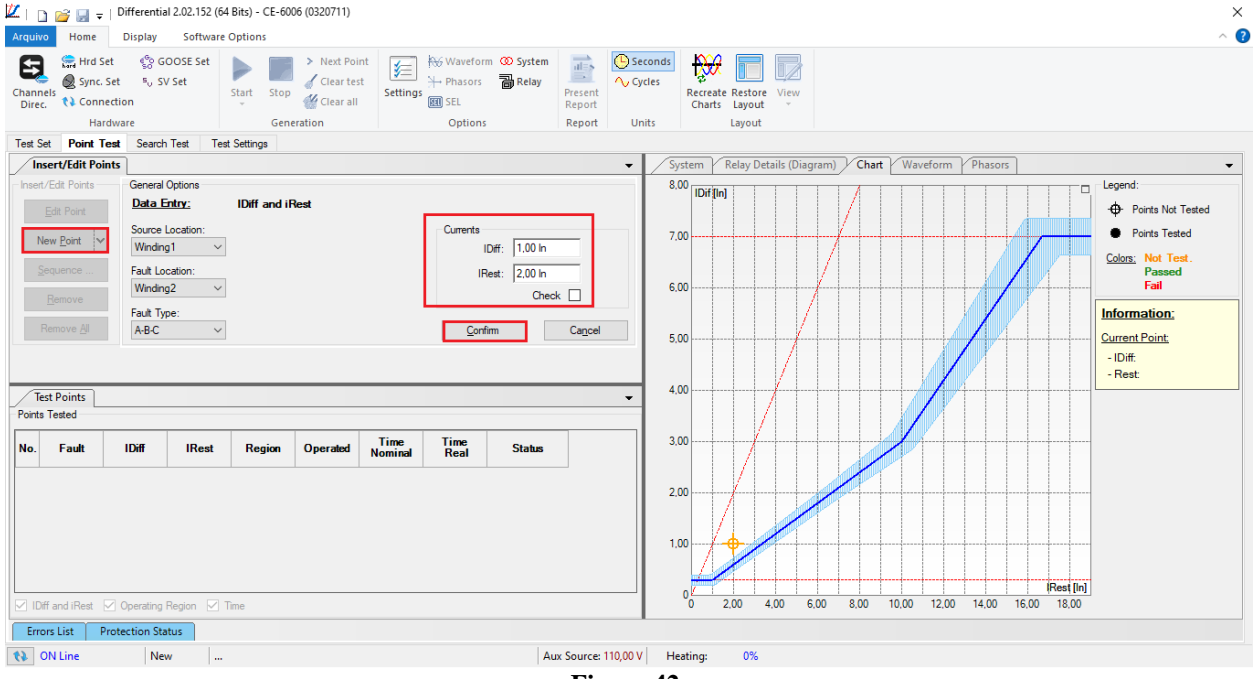

Figure 42

Another way is to use the "Sequence" feature of points by choosing the values of "Initial", "Final" and "Step". This way the software automatically creates the points.

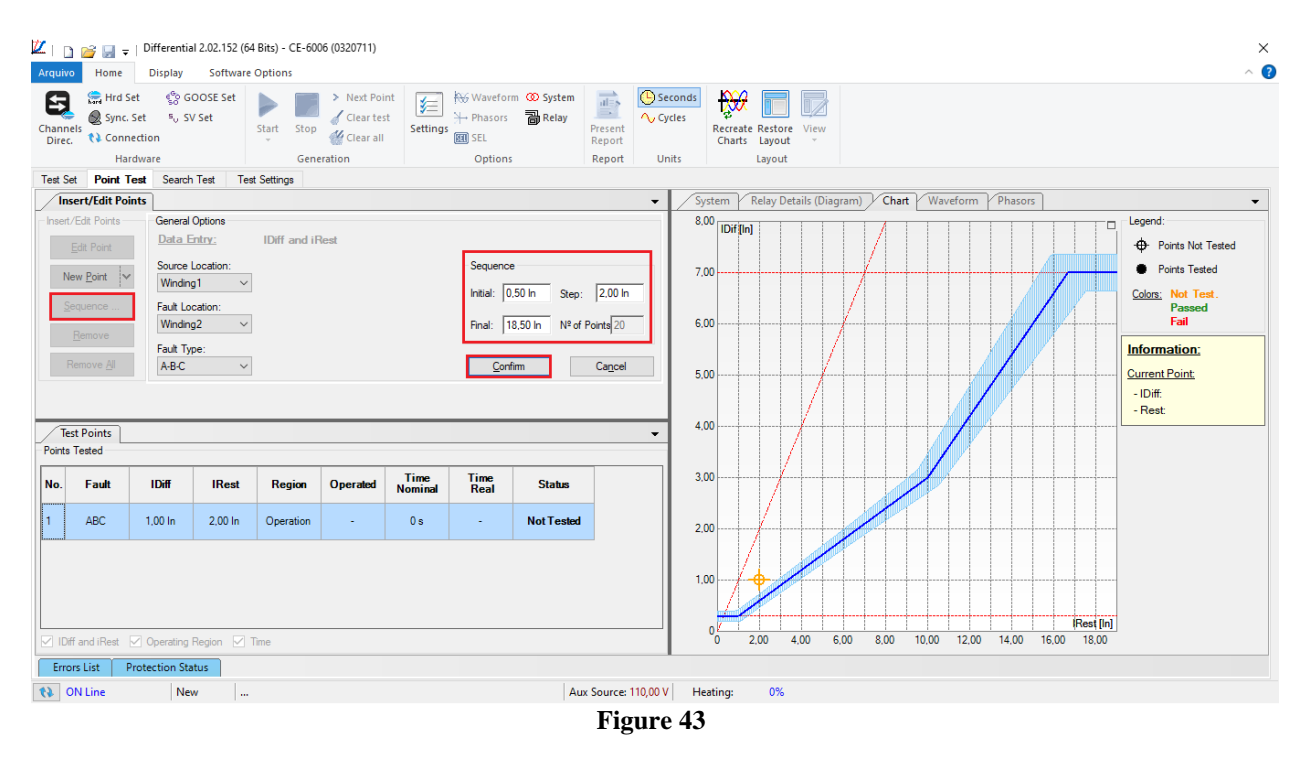

Click on the icon highlighted below or use the command "Alt + G".

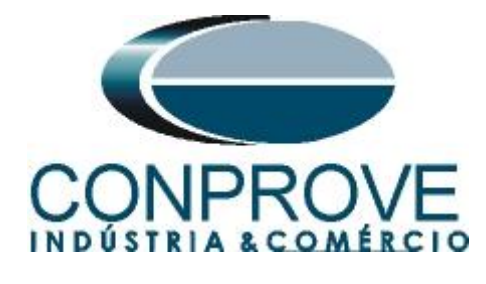

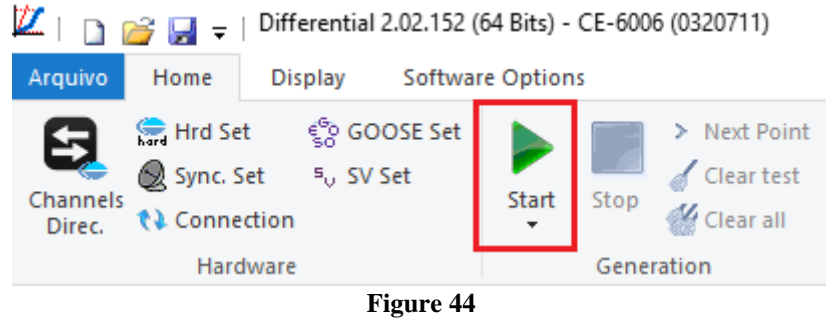

### It is verified that all points were successfully approved.

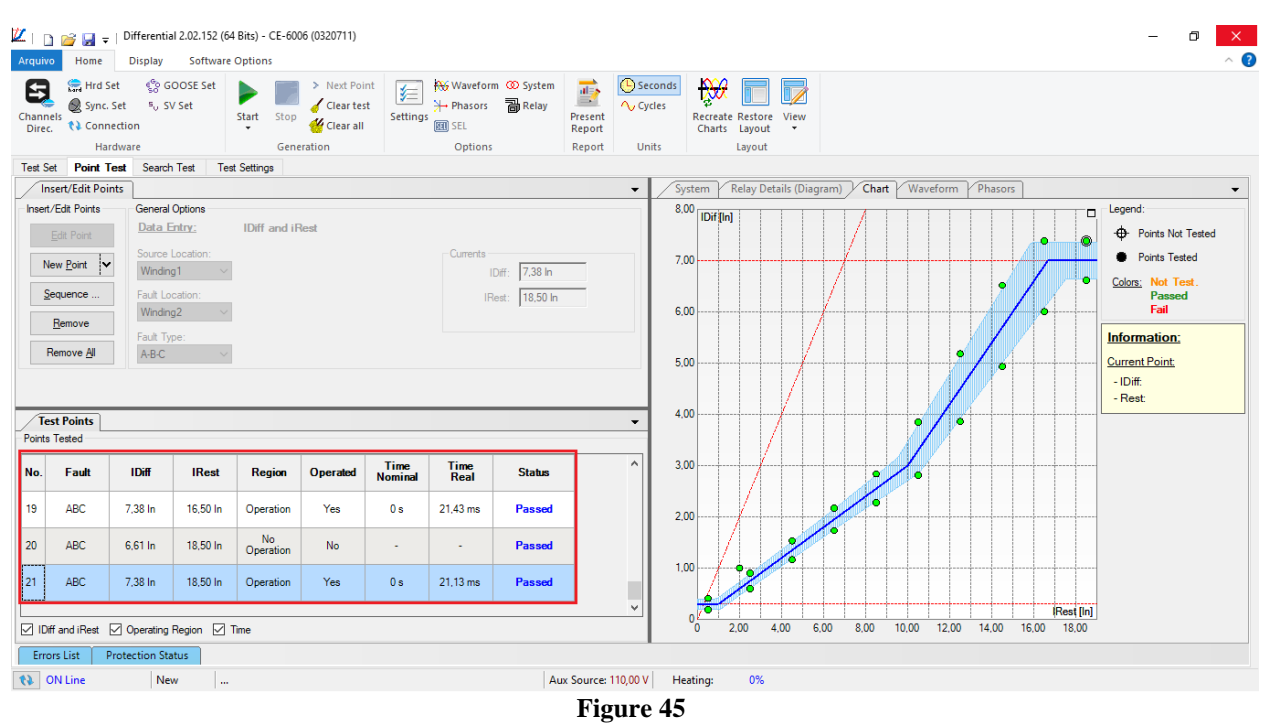

# 11. Search Test

To carry out the search test, click on the "New Line" field, choose the type of fault, the restraint current value and confirm.

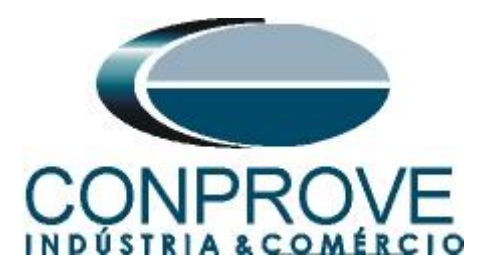

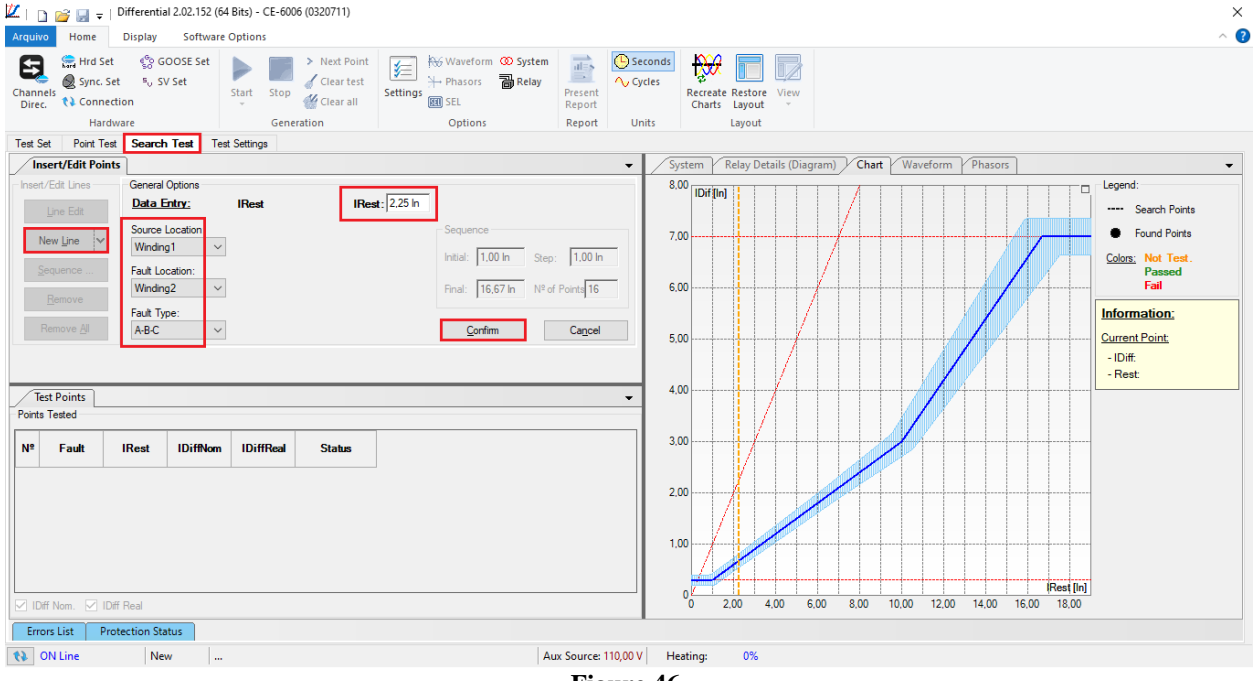

Figure 46

There is also another way to add test lines, by adding a search string. To do this, just click on the *"Sequence"* button and select the initial and final restriction current of the search and the step between them.

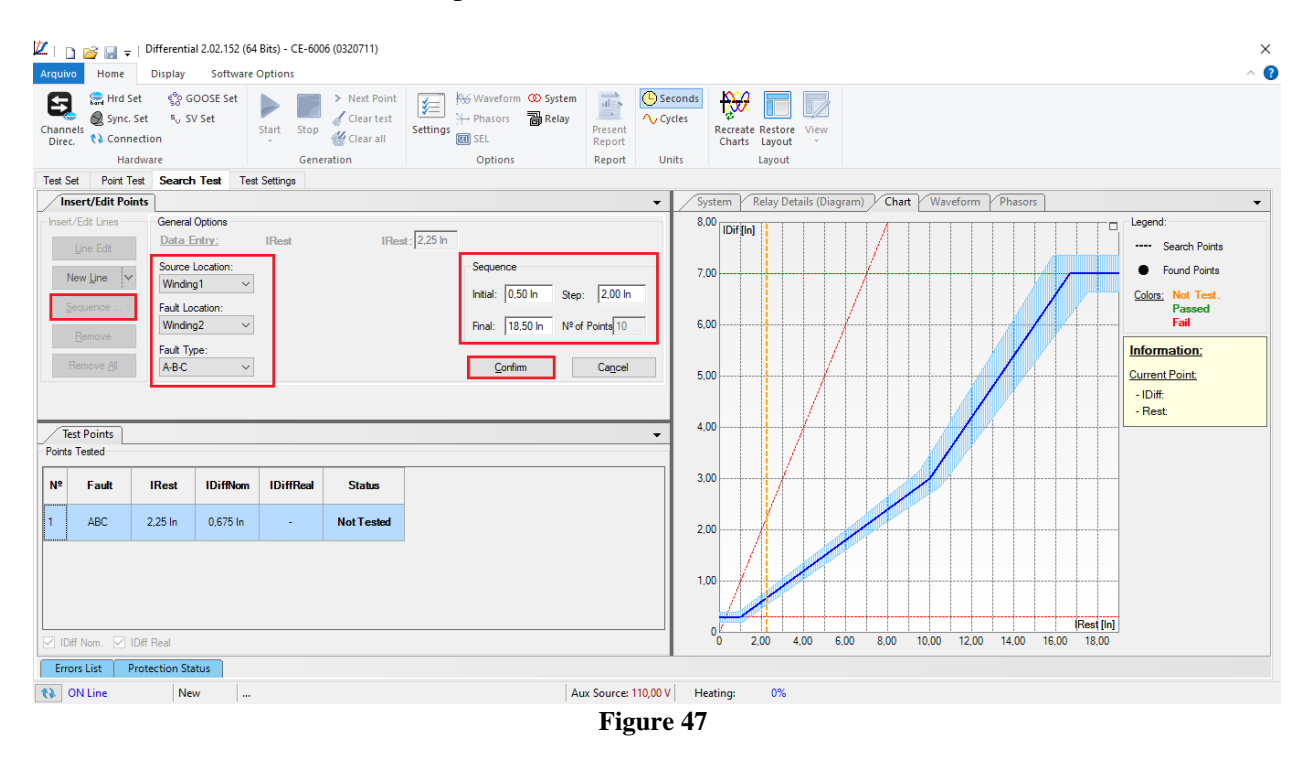

Click on the icon highlighted below or use the command "Alt + G".

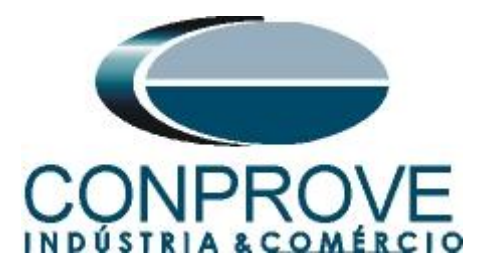

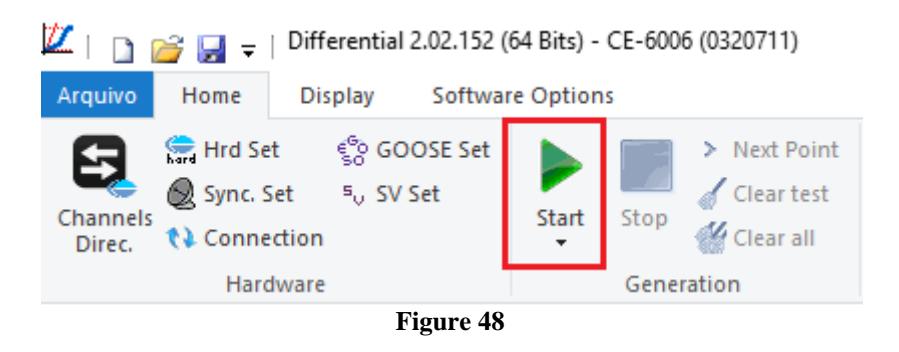

It is verified that all lines were successfully approved.

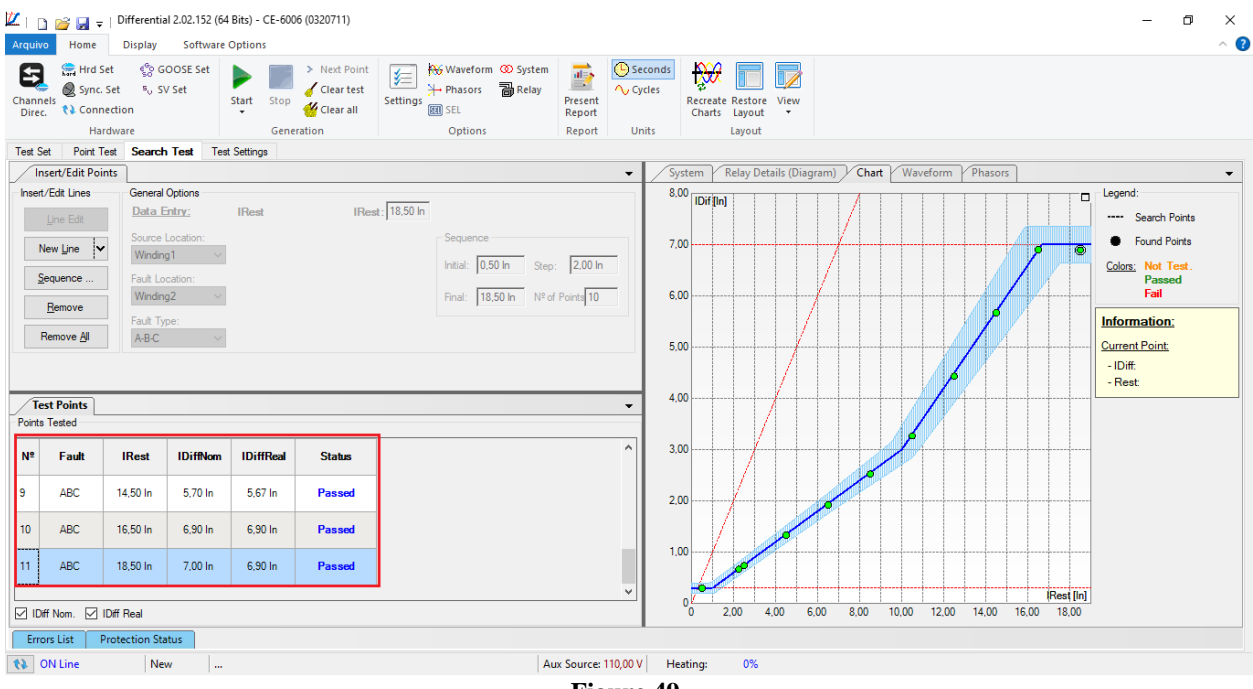

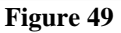

# 12. Report

After finishing the test, click on the icon highlighted in the previous figure or through the command "Ctrl+R" to call the report pre-configuration screen. Choose the desired language as well as the options that should be part of the report.

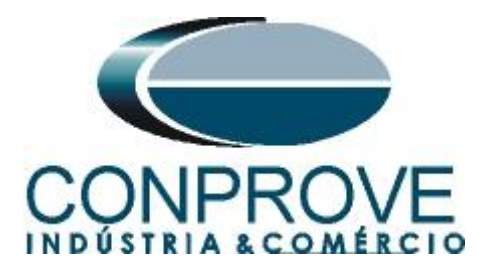

|                                          | Presentation Setting                                                                                                    | ×     |
|------------------------------------------|----------------------------------------------------------------------------------------------------|-------|
|                                          | Languag∈ Inglês En-US ∨                                                                                                    |       |
|                                          | All     General Data Test     General Data of Tested Device     General Data of Tested Device     General Device Device Device Device Device Device     General Device Device Device Device Device Device Device Device Device Device Device Device Device Device Device Device Device Device Device Device Device Device Device Device Device Device Device Device Device Device Device Device Device Device Device Device Device Device Device Device Dev |       |
|                                          |                                                                                                    |       |
|                                          | Figure 50                                                                                                    |       |
| 🔟   📄 📷 🔙 🗸   Differential 2.02.152      | (64 Bits) - CE-6006 (0320711)                                                                                                    | - ¤ × |
| Print Setting<br>Page Word Office to PDF | 100 One page<br>100 Two pages<br>100 Previous Next<br>Page Page<br>Preview<br>Preview                                                                                                    | ~ •   |
| Print Export                             | Zoom         View         Close           DE-600x         DE-600x         DE-600x         DE-600x         DE-600x                                                                                                    | Î     |
|                                          | CE-600X CE-600X CE-600X CE-600X CE-600X                                                                                                    |       |
|                                          | DIFFERENTIAL-TEST REPORT                                                                                                    |       |
|                                          | Descr.: Differential Function<br>Date: 11/08/2021 08:25:04<br>; Software: Differenc_CTC; Version: 2.02.152<br>Responsible: Michel Rockembach de Carvalho                                                                                                    |       |
|                                          | 1. Device Tested<br>Ident .: 23031982; Type: Transformer Protection<br>Model 711761: Manufacturer: Simpler                                                                                                    |       |
|                                          | 2. Location                                                                                                    |       |
|                                          | Substation: CONPROVE<br>Bay: 1<br>Address: Visconde de Ouro Perto75 - Neighborhood Custódio Pereira<br>City: Uberlândia; State: MG                                                                                                    |       |
| Printing Preview Nº of Pages: 08         |                                                                                                    |       |

Figure 51

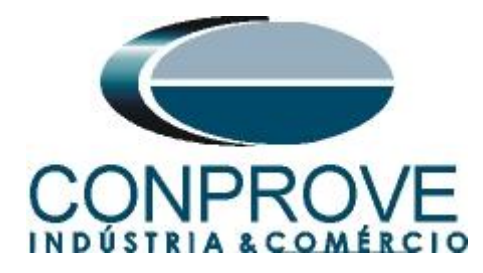

# **APPENDIX A**

#### **A.1 Terminal Designations**

7UT613\*-\*D/E

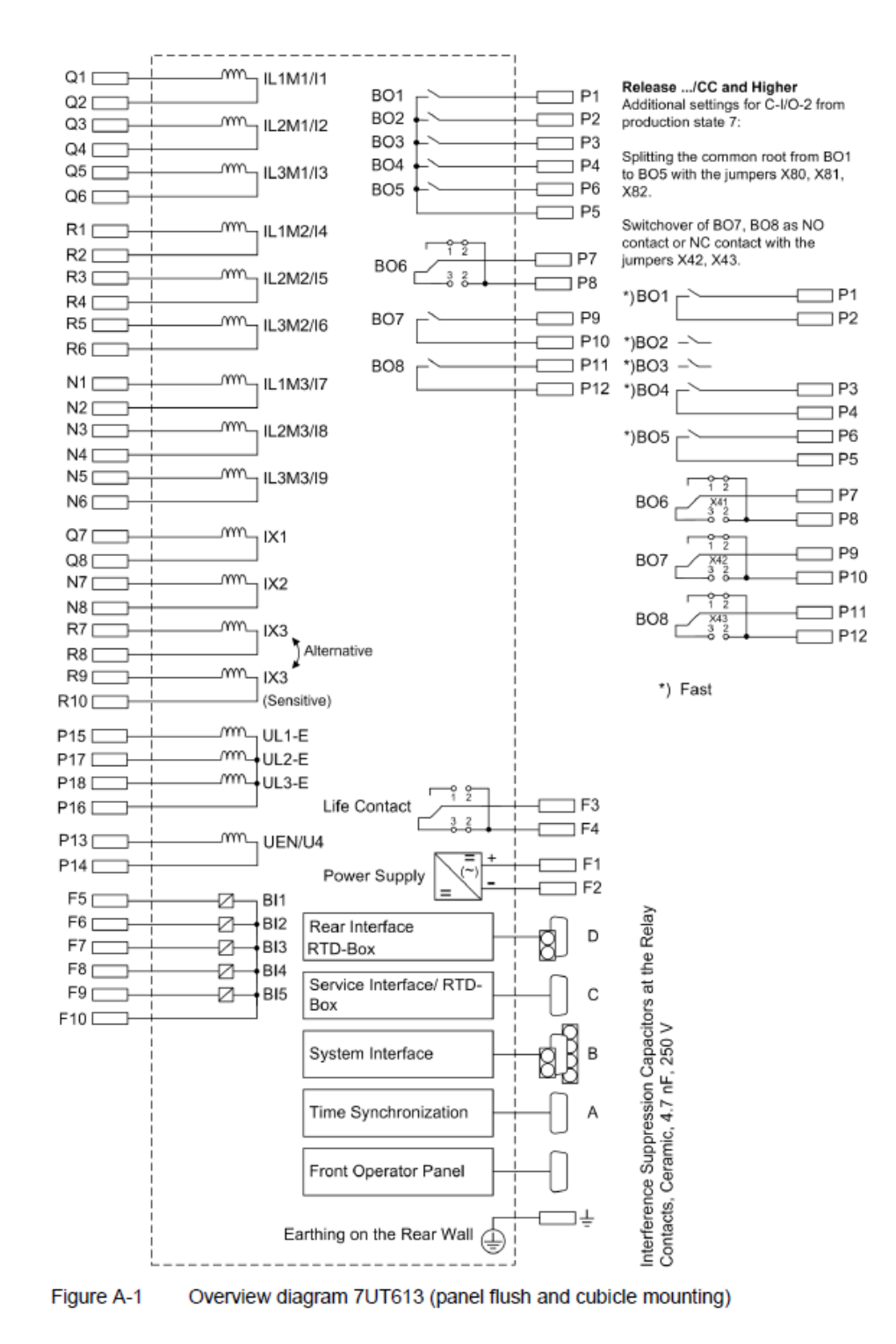

Figure 52

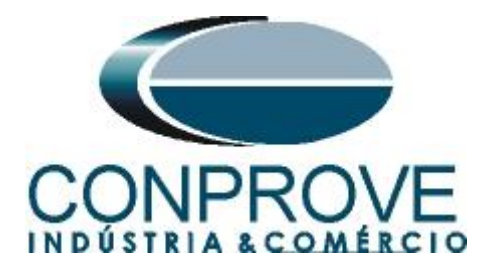

# A.2 Technical Data

#### **Pickup Values**

|                                                                                                | 1                                      | 1                                  | 1                  |  |
|------------------------------------------------------------------------------------------------|----------------------------------------|------------------------------------|--------------------|--|
| Differential current                                                                           | I <sub>Diff</sub> >/I <sub>NObj</sub>  | 0.05 to 2.00                       | Steps 0.01         |  |
| High-current stage                                                                             | I <sub>Diff</sub> >>/I <sub>NObi</sub> | 0.5 to 35.0                        | Steps 0.1          |  |
|                                                                                                |                                        | or ∞ (ineffective)                 |                    |  |
| Increase of the pickup v                                                                       | alue when connect-                     | 1.0 to 2.0                         | Steps 0.1          |  |
| ing as a factor of I <sub>Diff</sub> >                                                         |                                        |                                    |                    |  |
| Add-on restraint on external fault                                                             |                                        |                                    |                    |  |
| (I <sub>stab</sub> > setting value)                                                            | I <sub>Add-on</sub> /I <sub>NObj</sub> | 2.00 to 15.00                      | Steps 0.01         |  |
| Action time                                                                                    |                                        | 2 to 250 cycles                    | Increments 1 cycle |  |
|                                                                                                |                                        | or $\infty$ (active until dropout) |                    |  |
| Trip characteristic                                                                            | •                                      | see Figure 4-1                     | •                  |  |
| Tolerances (with preset characteristic parameters, for 2 sides with 1 measuring location each) |                                        |                                    |                    |  |
| I <sub>Diff</sub> > stage and characteristic                                                   |                                        | 5 % of set value                   |                    |  |
| I <sub>Diff</sub> >> stage                                                                     |                                        | 5 % of set value                   |                    |  |
|                                                                                                |                                        | •                                  |                    |  |

#### Time Delays

| Delay of I <sub>Diff</sub> > stage  | T <sub>IDiff&gt;</sub>     | 0.00 s to 60.00 s<br>or ∞ (no trip) | Steps 0.01 s |
|-------------------------------------|----------------------------|-------------------------------------|--------------|
| Delay of I <sub>Diff</sub> >> stage | T <sub>IDiff&gt;&gt;</sub> | 0.00 s to 60.00 s<br>or ∞ (no trip) | Steps 0.01 s |
| Time tolerance                      |                            | 1 % of set value or 10 ms           |              |
| The set times are pure delay times  |                            | •                                   |              |

#### **Operating Times (Transformers)**

| Pickup time / dropout time with single-side infeed |                   |             |             |         |  |
|----------------------------------------------------|-------------------|-------------|-------------|---------|--|
| Pickup time at frequency                           |                   | 50 Hz       | 60 Hz       | 16.7 Hz |  |
| I <sub>Diff</sub> > min                            | high-speed relays | 30 ms       | 27 ms       | 78 ms   |  |
|                                                    | high-speed relays | 25 ms       | 22 ms       | 73 ms   |  |
| I <sub>Diff</sub> >>                               | high-speed relays | 11 ms       | 11 ms       | 20 ms   |  |
| min                                                | high-speed relays | 6 ms        | 6 ms        | 15 ms   |  |
| Dropout time, approx.                              |                   | 54 ms       | 46 ms       | 150 ms  |  |
|                                                    |                   |             | ·           |         |  |
| Dropout ratio                                      |                   | approx. 0.7 | approx. 0.7 |         |  |

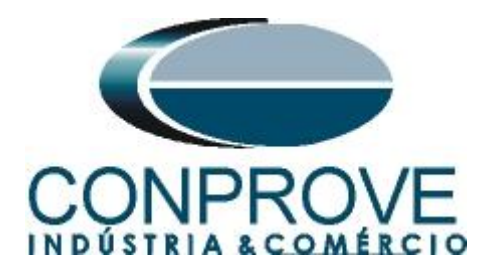

# **APPENDIX B**

Equivalence of software parameters and the relay under test.

|                                    |        | Table 3                                      |        |
|------------------------------------|--------|----------------------------------------------|--------|
| Differential Software              |        | Siemens 7UT61 Relay                          |        |
| Parameter                          | Figure | Parameter                                    | Figure |
| N° of Wind.                        | 30     | Number of Sides                              | 12     |
| Voltage (Wind. 1)                  | 30     | Rated Primary Voltage Side 1                 | 15     |
| Voltage (Wind. 2)                  | 30     | Rated Primary Voltage Side 2                 | 15     |
| Power (Wind. 1)                    | 30     | Rated Apparent Power of Transf.<br>Side 1    | 15     |
| Power (Wind. 2)                    | 30     | Rated Apparent Power of Transf.<br>Side 2    | 15     |
| Connection (Wind. 1)               | 30     | Transf. Winding Connection Side 1            | 15     |
| Connection (Wind. 2)               | 30     | Transf. Winding Connection Side 2            | 15     |
| Vector Group (Wind. 2)             | 30     | Vector Group Numeral of Side 2               | 15     |
| I Prim (Wind. 1)                   | 30     | CT Rated Primary Current Meas.<br>Loc. 1     | 16     |
| l Prim (Wind. 2)                   | 30     | CT Rated Primary Current Meas.<br>Loc. 2     | 16     |
| I Sec (Wind. 1)                    | 30     | CT Rated Secondary Current Meas.<br>Loc. 1   | 16     |
| I Sec (Wind. 2)                    | 30     | CT Rated Secondary Current Meas.<br>Loc. 2   | 16     |
| Connection CT (Wind. 1)            | 30     | CT- Strpnt. Meas. Loc.1 in Dir. of<br>Object | 16     |
| Connection CT (Wind. 2)            | 30     | CT- Strpnt. Meas. Loc.2 in Dir. of<br>Object | 16     |
| Differential Settings<br>(pickup)  | 32     | 87-1 Pickup Value of Differential<br>Curr.   | 20     |
| Instantaneous Settings<br>(pickup) | 32     | 87-2 Pickup Value of High Set Trip           | 20     |
| Slope 1                            | 33     | 87 Slope 1 of Tripping<br>Characteristic     | 21     |
| Base Point 1                       | 33     | 87 Base Point for Slope 1 of<br>Charac.      | 21     |
| Slope 2                            | 33     | 87 Slope 2 of Tripping<br>Characteristic     | 21     |
| Base Point 2                       | 33     | 87 Base Point for Slope 2 of<br>Charac.      | 21     |